# Sistema de Administración de Proyectos SIAP

Acceso al Sistema mediante Mi UNQ ó https://siap.unq.edu.ar/login Navegadores recomendados por Sistemas: Mozilla Firefox y Google Chrome.

Al acceder al sistema, se visualizan los proyectos en los que el investigador es integrante:

| byectos              |                |                           |                |                    | Buscar:            |
|----------------------|----------------|---------------------------|----------------|--------------------|--------------------|
| ītulo                | Director 1     | Linea de Financiamiento 🌐 | Nº de Proyecto | Nivel de Ejecución | Cheques en cartera |
| PICT DR PRUEBA       | Prueba, Prueba | PICT                      | 181            |                    | No                 |
| Proyecto Prueba PICT | Prueba, Prueba | PICT                      | 1516/17        | 1                  | No                 |

A través del enlace disponible en el Título o en el N° del Proyecto, se accede al Proyecto.

En todo momento, en el margen izquierdo de la pantalla se encuentra el Menú de acceso a las diferentes secciones del sistema:

- Datos Generales
- Presupuesto
- Pedidos
- Listado de Comprobantes
- Listado de Desembolsos
- Información sobre subsidios
- Acceso a Soporte SIAP

### DATOS GENERALES

Es la pantalla inicial del Proyecto, donde se visualiza la siguiente información:

| Proyecto Prueba<br>Home / Mis Proyectos / Pr | PICT<br>oyecto Prueba PICT                             |                                                                    |
|----------------------------------------------|--------------------------------------------------------|--------------------------------------------------------------------|
| Datos Generales                              | Datos generales                                        | 🔁 Exportar PDF 🛛 😭 Integrantes                                     |
| Presupuesto                                  | Título: Provacto Prusha DICT                           | Resument En este lugar se cargará el Resumen que havan indicado al |
| Pedidos                                      | Tipe: Provecto                                         | momento de presentar el Proyecto                                   |
| Listado de Comprobantes                      | Organismo: ANPCyT                                      | Número de proyecto: 1516/17                                        |
|                                              | Linea de financiamiento: PICT                          | Número de expediente: 827-1234/17                                  |
| Listado de Desembolsos                       | Año de convocatoria: 2011                              | Número de resolucion de aprobación: RANPCyT 1111/17                |
| Información de Subsidios                     | Unidad Académica: Departamento de Ciencia y Tecnologia | Estado: Ablerto                                                    |
| Acceso a Soporte SIAP                        | Area temática: Ambiente                                |                                                                    |
|                                              | Subsidio: \$ 61.000,00                                 |                                                                    |
|                                              | Fecha de inicio: 01-12-2016                            |                                                                    |
|                                              | Fecha de finalización: 30-11-2018                      |                                                                    |
|                                              | Fecha de inicio de gastos: 15-11-2016                  |                                                                    |

#### Clickeando sobre el botón Integrantes se accede al siguiente detalle:

| Proyecto Prueba<br>Home / Mis Proyectos / Pr | PICT<br>royecto Prueba PICT / Integrantes                                                                                  |
|----------------------------------------------|----------------------------------------------------------------------------------------------------|
| Datos Generales                              | Integrantes                                                                                                    |
| Presupuesto                                  | Administradores del Provecto                                                                                               |
| Pedidos                                      | gestion, gestion                                                                                                    |
| Listado de Comprobantes                      |                                                                                                    |
| Listado de Desembolsos                       |                                                                                                    |
| Información de Subsidios                     | Mostrari 10 v registros Buscar: Exportar a Excel                                                                           |
| Acceso a Soporte SIAP                        | Apellido 🗄 Nombre    Documento    Correo electrónico    Rol    Denominación    Alta    Baja    Relación UNQ                |
|                                              | Prueba Prueba 11.111.111 uadmproy@unq.edu.ar Dirección Investigador Responsable 01-12-2016 30-11-2018 Docente Investigador |
|                                              | Anterior 1 Siguiente                                                                                                    |

### PRESUPUESTO

Clickeando sobre el botón Presupuesto se accede al siguiente detalle del subsidio:

| Proyecto Prueba<br>Home / Proyectos / Proy | a PICT<br>recto Prueba PICT / Pres | upuesto         |            |             |                   |                          |                      |                  |                       |                             |             |
|--------------------------------------------|------------------------------------|-----------------|------------|-------------|-------------------|--------------------------|----------------------|------------------|-----------------------|-----------------------------|-------------|
| Datos Generales                            | Presupuesto                        | )               |            |             |                   |                          |                      |                  | Ec                    | quipos Reformu              | laciones    |
| Presupuesto                                | Adelantos                          | pendiente de    |            | 🙏 Caia      | chica pendiente d |                          |                      | Aonto disponible |                       | Nivel de e                  | iecución    |
| edidos ?                                   | Ş "                                | rendiciór       |            | Ş 🗍         | rendició          |                          | 54                   | .000,00          |                       | 2,9                         | 5%          |
| istado de Comprobantes                     | - 4                                | ,00             |            |             | 1.000,00          |                          |                      |                  |                       |                             |             |
| istado de Desembolsos                      |                                    | -               |            |             |                   | 610T01 51                |                      |                  |                       |                             |             |
| nformación de Subsidios                    | PRESUPUESTO                        | Fecha<br>Inicio | Fecha Fin  | INSUMOS     | BIBLIOGRAFIA      | PUBLICACION              | VIAJES Y<br>VIATICOS | EQUIPAMIENTO     | TECNICOS              | GASTOS DE<br>ADMINISTRACION | TOTALES     |
| normation at subsidio.                     | Asignación Disponible              | 01-12-2016      | 30-11-2018 | \$10.000,00 | \$10.000,00       | \$10,000,00              | \$10.000,00          | \$10.000,00      | \$10.000,00           | \$1.000.00                  | \$61.000,00 |
| cceso a Soporte SIAP                       | Asignación Pendiente               | 01-12-2016      | 30-11-2018 | \$10.000,00 | \$10.000,00       | \$10,000,00              | \$10.000,00          | \$10.000,00      | \$10.000,00           | \$1.000,00                  | \$61.000,00 |
|                                            | GASTOS                             |                 |            | INSUMOS     | BIBLIOGRAFIA      | GASTOS DE<br>PUBLICACION | VIAJES Y<br>VIATICOS | EQUIPAMIENTO     | SERVICIOS<br>TECNICOS | GASTOS DE<br>ADMINISTRACION |             |
|                                            | Pagos a Proveedor                  |                 |            | \$0,00      | \$0.00            | \$0,00                   | \$0.00               | \$0,00           | \$0,00                | \$0,00                      |             |
|                                            | Rendiciones                        |                 |            | \$0,00      | \$-500,00         | \$0,00                   | \$0,00               | \$0,00           | \$0,00                | \$0,00                      |             |
|                                            | Rendiciones Caja Chica             |                 |            | \$0,00      | \$0,00            | \$0,00                   | \$0,00               | \$0,00           | \$0,00                | \$0,00                      |             |
|                                            | Reintegros                         |                 |            | \$0,00      | \$0,00            | \$0,00                   | \$-200,00            | \$0,00           | \$0,00                | \$0,00                      |             |
|                                            | Contratos                          |                 |            | \$0,00      | \$0,00            | \$0,00                   | \$0,00               | \$0,00           | \$0,00                | \$0,00                      |             |
|                                            | Gastos Administrativos             |                 |            | \$0,00      | \$0,00            | \$0,00                   | \$0,00               | \$0,00           | \$0,00                | \$0,00                      |             |
|                                            | SALDOS                             |                 |            | \$10.000,00 | \$9.500,00        | \$10.000,00              | \$10.000,00          | \$10.000,00      | \$10.000,00           | \$1.000,00                  |             |
|                                            |                                    |                 |            |             |                   |                          |                      |                  |                       |                             |             |

En la sección Presupuesto se encuentran las Asignaciones Disponibles y Pendientes, diferenciadas por Rubro.

Las Asignaciones Disponibles son los fondos del presupuesto que el Director tiene habilitados para su uso.

Las Asignaciones Pendientes hacen referencia a aquellas cuotas del presupuesto que -si bien forman parte del monto total del subsidio- aún no se encuentran disponibles para ser ejecutadas (por ej.: en los subsidios PICT, los fondos del segundo y tercer año de ejecución se encontrarán disponibles luego de la aprobación del ITA 1 e ITA 2 respectivamente).

| Datos Generales         | Presupuesto                                                                                                    | )              |                          |                                                                                         |                                                                                                 |                                                                                                    |                                                                                               |                                                                                                    | Ec                                                                                                    | uipos Reformu                                                                                                    | laciones                 |
|-------------------------|----------------------------------------------------------------------------------------------------|----------------|--------------------------|-----------------------------------------------------------------------------------------|-------------------------------------------------------------------------------------------------|----------------------------------------------------------------------------------------------------|-----------------------------------------------------------------------------------------------|----------------------------------------------------------------------------------------------------|----------------------------------------------------------------------------------------------------|----------------------------------------------------------------------------------------------------|--------------------------|
| resupuesto              | Adelantos                                                                                                    | : pendiente de |                          | 🙏 Cala                                                                                  | chica pendiente d                                                                               |                                                                                                    | ξ.                                                                                            | fonto disponible                                                                                       |                                                                                                    | Nivel de ei                                                                                                    | ecución                  |
| <sup>2</sup> edidos     | Ş ,                                                                                                    | rendición      |                          | Ş .                                                                                     | rendició                                                                                        |                                                                                                    | 54                                                                                            | .000,00                                                                                                |                                                                                                    | 2,9                                                                                                    | 5%                       |
| Listado de Comprobantes |                                                                                                    | 500,00         |                          |                                                                                         | 1.000,00                                                                                        |                                                                                                    |                                                                                               |                                                                                                    |                                                                                                    | 1993 ( )<br>                                                                                                    |                          |
| istado de Desembolsos   | PRECURIENTO                                                                                                    | Forsha         | Foolas Fia               | INCLINIC                                                                                | BIBLIOCRAFIA                                                                                    | CASTOS DE                                                                                                | VIAIECY                                                                                       | FOLUDAMIENTO                                                                                           | SERVICIOS                                                                                             | CASTOS DE                                                                                                    | TOTAL                    |
| nformación de Subsidios | PRESOPOESTO                                                                                                    | Inicio         | Fecha Fin                | INSUMUS                                                                                 | BIBLIUGRAFIA                                                                                    | PUBLICACION                                                                                              | VIAJES Y                                                                                      | EQUIPAMIENTO                                                                                           | TECNICOS                                                                                              | ADMINISTRACION                                                                                                    | TOTAL                    |
|                         |                                                                                                    |                |                          |                                                                                         |                                                                                                 |                                                                                                    |                                                                                               |                                                                                                    |                                                                                                    |                                                                                                    |                          |
|                         | Asignación Disponible                                                                                                    | 01-12-2016     | 30-11-2018               | \$10.000,00                                                                             | \$10.000,00                                                                                     | \$10,000,00                                                                                              | \$10.000,00                                                                                   | \$10.000,00                                                                                            | \$10.000,00                                                                                           | \$1.000,00                                                                                                    | \$61.000,0               |
| Acceso a Soporte SIAP   | Asignación Disponible<br>Asignación Pendiente                                                                                                    | 01-12-2016     | 30-11-2018<br>30-11-2018 | \$10.000,00<br>\$10.000,00                                                              | \$10.000,00<br>\$10.000,00                                                                      | \$10.000,00                                                                                              | \$10.000,00<br>\$10.000,00                                                                    | \$10.000,00<br>\$10.000,00                                                                             | \$10.000.00<br>\$10.000,00                                                                            | \$1.000,00<br>\$1.000,00                                                                                                    | \$61.000,0<br>\$61.000,0 |
| icceso a Soporte SIAP   | Asignación Disponible<br>Asignación Pendiente<br>GASTOS                                                                                          | 01-12-2016     | 30-11-2018<br>30-11-2018 | \$10.000.00<br>\$10.000.00<br>INSUMOS                                                   | \$10.000,00<br>\$10.000,00<br>BIBLIOGRAFIA                                                      | \$10.000,00<br>\$10.000,00<br>GASTOS DE<br>PUBLICACION                                                   | \$10.000,00<br>\$10.000,00<br>VIAJES Y<br>VIATICOS                                            | \$10.000,00<br>\$10.000,00<br>EQUIPAMIENTO                                                             | \$10,000,00<br>\$10,000,00<br>SERVICIOS<br>TECNICOS                                                   | \$1.000,00<br>\$1.000,00<br>GASTOS DE<br>ADMINISTRACION                                                                       | \$61.000,0<br>\$61.000,0 |
| cceso a Soporte SIAP    | Asignación Disponible<br>Asignación Pendiente<br>GASTOS<br>Pagos a Proveedor                                                                     | 01-12-2016     | 30-11-2018<br>30-11-2018 | \$10.000,00<br>\$10.000,00<br>INSUMOS<br>\$0,00                                         | \$10.000,00<br>\$10.000,00<br>BIBLIOGRAFIA<br>\$0,00                                            | \$10.000,00<br>\$10.000,00<br>GASTOS DE<br>PUBLICACION<br>\$0,00                                         | \$10.000,00<br>\$10.000,00<br>VIAJES Y<br>VIATICOS<br>\$0.00                                  | \$10.000.00<br>\$10.000.00<br>EQUIPAMIENTO<br>\$0.00                                                   | \$10.000,00<br>\$10.000,00<br>SERVICIOS<br>TECNICOS<br>\$0,00                                         | \$1.000,00<br>\$1.000,00<br>GASTOS DE<br>ADMINISTRACION<br>\$0,00                                                             | \$61.000,0<br>\$61.000,0 |
| icceso a Soporte SIAP   | Asignación Disponible<br>Asignación Pendiente<br>GASTOS<br>Pagos a Proveedor<br>Rendiciones                                                      | 01-12-2016     | 30-11-2018<br>30-11-2018 | \$10.000.00<br>\$10.000.00<br>INSUMOS<br>\$0.00<br>\$0.00                               | \$10.000,00<br>\$10.000,00<br>BIBLIOGRAFIA<br>\$0,00<br>\$-500,00                               | \$10.000,00<br>\$10.000,00<br>GASTOS DE<br>PUBLICACION<br>\$0,00                                         | \$10.000.00<br>\$10.000,00<br>VIAJES Y<br>VIATICOS<br>\$0.00<br>\$0.00                        | \$10.000,00<br>\$10.000,00<br>EQUIPAMIENTO<br>\$0.00<br>\$0.00                                         | \$10,000,00<br>\$10,000,00<br>SERVICIOS<br>TECNICOS<br>\$0,00<br>\$0,00                               | \$1.000,00<br>\$1.000,00<br>GASTOS DE<br>ADMINISTRACION<br>\$0,00<br>\$0,00                                                   | \$61.000,4<br>\$61.000,4 |
| cceso a Soporte SIAP    | Asignación Disponible<br>Asignación Pendiente<br>GASTOS<br>Pagos a Proveedor<br>Rendiciones<br>Rendiciones Caja Chica                            | 01-12-2016     | 30-11-2018<br>30-11-2018 | \$10.000.00<br>\$10.000.00<br>INSUMOS<br>\$0.00<br>\$0.00<br>\$0.00                     | \$10.000,00<br>\$10,000,00<br>BIBLIOGRAFIA<br>\$0,00<br>\$-500,00<br>\$0,00                     | \$10.000,00<br>\$10.000,00<br>GASTOS DE<br>PUBLICACION<br>\$0,00<br>\$0,00                               | \$10.000,00<br>\$10.000,00<br>VIAJES Y<br>VIATICOS<br>\$0,00<br>\$0,00<br>\$0,00              | \$10.000,00<br>\$10.000,00<br>EQUIPAMIENTO<br>\$0,00<br>\$0,00<br>\$0,00                               | \$10.000.00<br>\$10.000.00<br><b>SERVICIOS</b><br><b>TECNICOS</b><br>\$0.00<br>\$0.00<br>\$0.00       | \$1.000,00<br>\$1.000,00<br>GASTOS DE<br>ADMINISTRACION<br>\$0,00<br>\$0,00                                                   | \$61.000,4<br>\$61.000,4 |
| cceso a Soporte SIAP    | Asignación Disponible<br>Asignación Pendiente<br>GASTOS<br>Pagos a Proveedor<br>Rendiciones<br>Rendiciones Caja Chica<br>Reintegros              | 01-12-2016     | 30-11-2018<br>30-11-2018 | \$10.000,00<br>\$10.000,00<br>INSUMOS<br>\$0.00<br>\$0.00<br>\$0.00<br>\$0.00           | \$10.000,00<br>\$10.000,00<br>BIBLIOGRAFIA<br>\$0,00<br>\$-500,00<br>\$0,00<br>\$0,00           | \$10.000,00<br>\$10.000,00<br>GASTOS DE<br>PUBLICACION<br>\$0,00<br>\$0,00<br>\$0,00                     | \$10.000,00<br>\$10.000,00<br>VIAJES Y<br>VIATICOS<br>\$0,00<br>\$0,00<br>\$0,00              | \$10.000.00<br>\$10.000.00<br>EQUIPAMIENTO<br>\$0.00<br>\$0.00<br>\$0.00<br>\$0.00                     | \$10.000.00<br>\$10.000,00<br>SERVICIOS<br>TECNICOS<br>\$0,00<br>\$0,00<br>\$0,00                     | \$1.000,00<br>\$1.000,00<br>GASTOS DE<br>ADMINISTRACION<br>\$0,00<br>\$0,00<br>\$0,00<br>\$0,00                               | \$61.000,4<br>\$61.000,4 |
| Acceso a Soporte SIAP   | Asignación Disponible<br>Asignación Pendiente<br>GASTOS<br>Pagos a Proveedor<br>Rendiciones<br>Rendiciones Caja Chica<br>Reintegros<br>Contratos | 01-12-2016     | 30:11:2018<br>30:11:2018 | \$10.000,00<br>\$10.000,00<br>INSUMOS<br>\$0,00<br>\$0,00<br>\$0,00<br>\$0,00<br>\$0,00 | \$10.000,00<br>\$10.000,00<br>BIBLIOGRAFIA<br>\$0,00<br>\$-500,00<br>\$0,00<br>\$0,00<br>\$0,00 | \$10.000,00<br>\$10.000,00<br>GASTOS DE<br>PUBLICACIÓN<br>\$0,00<br>\$0,00<br>\$0,00<br>\$0,00<br>\$0,00 | \$10.000,00<br>\$10.000,00<br>VIAJES Y<br>VIATICOS<br>\$0,00<br>\$0,00<br>\$-200,00<br>\$0,00 | \$10.000,00<br>\$10.000,00<br>EQUIPAMIENTO<br>\$0,00<br>\$0,00<br>\$0,00<br>\$0,00<br>\$0,00<br>\$0,00 | \$10.000.00<br>\$10.000.00<br>SERVICIOS<br>TECNICOS<br>\$0,00<br>\$0,00<br>\$0,00<br>\$0,00<br>\$0,00 | \$1.000.00<br>\$1.000,00<br>GASTOS DE<br>ADMINISTRACION<br>\$0.00<br>\$0.00<br>\$0.00<br>\$0.00<br>\$0.00<br>\$0.00<br>\$0.00 | \$61.000,/<br>\$61.000,/ |

En el apartado *Gastos* se encuentra el monto total de los Comprobantes de gastos ingresados, según la *Acción* (Pago a Proveedor, Rendición, Rendición de Caja Chica, Reintegro o Gastos Administrativos) y el *Rubro* (Insumos, Bibliografía, etc.) al que corresponden.

| Datos Generales                                  | Prosunuesto                                                                                                    |                                    |                          |                                                                               |                                                                                                 |                                                                                                    |                                                                                                    |                                                                                              | Fo                                                                                                    | uipos Reformu                                                                                                    | aciones                    |
|--------------------------------------------------|----------------------------------------------------------------------------------------------------|------------------------------------|--------------------------|-------------------------------------------------------------------------------|-------------------------------------------------------------------------------------------------|----------------------------------------------------------------------------------------------------|----------------------------------------------------------------------------------------------------|----------------------------------------------------------------------------------------------|----------------------------------------------------------------------------------------------------|----------------------------------------------------------------------------------------------------|----------------------------|
| Presupuesto                                      | Tresupueste                                                                                                    | ,                                  |                          |                                                                               |                                                                                                 | _                                                                                                    |                                                                                                    |                                                                                              |                                                                                                    |                                                                                                    |                            |
| 'edidos                                          |                                                                                                    | pendiente de<br>rendición          |                          | \$                                                                            | chica pendiente c<br>rendició                                                                   |                                                                                                    | 54                                                                                                    | 1000,00                                                                                      | 9                                                                                                    | Nivel de ej                                                                                                    | ecución<br>5%              |
| istado de Comprobantes                           |                                                                                                    | 500,00                             |                          | 9 <b>4</b> 0 - 1                                                              | 1.000,00                                                                                        |                                                                                                    |                                                                                                    |                                                                                              |                                                                                                    |                                                                                                    |                            |
| Listado de Desembolsos                           |                                                                                                    |                                    |                          |                                                                               |                                                                                                 |                                                                                                    |                                                                                                    |                                                                                              |                                                                                                    |                                                                                                    |                            |
|                                                  | PRESUPUESTO                                                                                                    | Fecha                              | Fecha Fin                | INSUMOS                                                                       | BIBLIOGRAFIA                                                                                    | GASTOS DE                                                                                                    | VIAJES Y                                                                                                    | EQUIPAMIENTO                                                                                 | SERVICIOS                                                                                              | GASTOS DE                                                                                                    | TOTALES                    |
| nformación de Subsidios                          |                                                                                                    | Inicio                             |                          |                                                                               |                                                                                                 | PUBLICACIÓN                                                                                                    | VIATICOS                                                                                                    |                                                                                              | TECNICOS                                                                                               | ADMINISTRACION                                                                                                    |                            |
| nformación de Subsidios                          | Asignación Disponible                                                                                                    | 01-12-2016                         | 30-11-2018               | \$10.000,00                                                                   | \$10.000,00                                                                                     | \$10,000,00                                                                                                    | \$10.000,00                                                                                                    | \$10.000,00                                                                                  | \$10,000,00                                                                                            | \$1.000.00                                                                                                    | \$61.000,0                 |
| nformación de Subsidios<br>Acceso a Soporte SIAP | Asignación Disponible<br>Asignación Pendiente                                                                                                    | Inicio<br>01-12-2016<br>01-12-2016 | 30-11-2018<br>30-11-2018 | \$10.000,00<br>\$10.000.00                                                    | \$10.000,00                                                                                     | \$10.000.00<br>\$10.000.00                                                                                         | \$10.000,00<br>\$10.000,00                                                                                          | \$10.000,00                                                                                  | \$10,000,00<br>\$10,000,00                                                                             | \$1.000,00<br>\$1.000,00                                                                                                    | \$61.000,00<br>\$61.000,00 |
| nformación de Subsidios<br>Acceso a Soporte SIAP | Asignación Disponible<br>Asignación Pendiente<br>GASTOS                                                                                          | Inicio<br>01-12-2016<br>01-12-2016 | 30-11-2018<br>30-11-2018 | \$10.000.00<br>\$10.000.00<br>INSUMOS                                         | \$10.000,00<br>\$10.000,00<br>BIBLIOGRAFIA                                                      | \$10,000,00<br>\$10,000,00<br>GASTOS DE<br>PUBLICACION                                                             | VIATICOS<br>\$10.000.00<br>\$10.000.00<br>VIAJES Y<br>VIATICOS                                                      | \$10.000,00<br>\$10.000,00<br>EQUIPAMIENTO                                                   | \$10.000.00<br>\$10.000.00<br>\$ERVICIOS<br>TECNICOS                                                   | ADMINISTRACION<br>\$1.000,00<br>\$1.000,00<br>GASTOS DE<br>ADMINISTRACION                                                             | \$61.000,00<br>\$61.000,00 |
| nformación de Subsidios                          | Asignación Disponible<br>Asignación Pendiente<br>GASTOS<br>Pagos a Proveedor                                                                     | Inicio<br>01-12-2016<br>01-12-2016 | 30-11-2018<br>30-11-2018 | \$10.000.00<br>\$10.000.00<br>INSUMOS<br>\$0.00                               | \$10.000.00<br>\$10.000.00<br>BIBLIOGRAFIA<br>\$0.00                                            | \$10,000,00           \$10,000,00           \$10,000,00           GASTOS DE           PUBLICACION           \$0,00 | VIATICOS<br>\$10.000,00<br>\$10.000,00<br>VIAJES Y<br>VIATICOS<br>\$0,00                                            | \$10.000,00<br>\$10.000,00<br>EQUIPAMIENTO<br>\$0,00                                         | \$10.000,00<br>\$10.000,00<br>\$ERVICIOS<br>TECNICOS<br>\$0,00                                         | ADMINISTRACIÓN<br>\$1.000.00<br>\$1.000.00<br>GASTOS DE<br>ADMINISTRACIÓN<br>\$0.00                                                   | \$61.000.01<br>\$61.000.01 |
| nformación de Subsidios                          | Asignación Disponible<br>Asignación Pendiente<br>GASTOS<br>Pagos a Proveedor<br>Rendiciones                                                      | Inicio<br>01-12-2016<br>01-12-2016 | 30-11-2018<br>30-11-2018 | \$10.000.00<br>\$10.000.00<br>INSUMOS<br>\$0.00<br>\$0.00                     | \$10.000,00<br>\$10.000,00<br>BIBLIOGRAFIA<br>\$0,00<br>\$-500,00                               | PUBLICACION<br>\$10.000,00<br>\$10.000,00<br>GASTOS DE<br>PUBLICACION<br>\$0,00<br>\$0,00                          | VIATICOS<br>\$10.000.00<br>\$10.000.00<br>VIAJES Y<br>VIATICOS<br>\$0.00<br>\$0.00                                  | \$10.000.00<br>\$10.000.00<br>EQUIPAMIENTO<br>\$0.00<br>\$0.00                               | \$10,000,00<br>\$10,000,00<br>\$ERVICIOS<br>TECNICOS<br>\$0,00<br>\$0,00                               | ADMINISTRACION<br>\$1.000,00<br>\$1.000,00<br>GASTOS DE<br>ADMINISTRACION<br>\$0,00<br>\$0,00                                         | \$61.000,0<br>\$61.000,0   |
| nformación de Subsidios                          | Asignación Disponible<br>Asignación Pendiente<br>GASTOS<br>Pagos a Proveedor<br>Rendiciones<br>Rendiciones Caja Chica                            | Inicio<br>01-12-2016<br>01-12-2016 | 30-11-2018<br>30-11-2018 | \$10.000.00<br>\$10.000.00<br>INSUMOS<br>\$0.00<br>\$0.00<br>\$0.00           | \$10.000,00<br>\$10.000,00<br>BIBLIOGRAFIA<br>\$0,00<br>\$-500,00<br>\$0,00                     | PUBLICACION<br>\$10,000,00<br>\$10,000,00<br>GASTOS DE<br>PUBLICACION<br>\$0,00<br>\$0,00<br>\$0,00                | \$10.000.00<br>\$10.000.00<br>\$10.000.00<br>VIAJES Y<br>VIATICOS<br>\$0.00<br>\$0.00<br>\$0.00                     | \$10.000.00<br>\$10.000.00<br>EQUIPAMIENTO<br>\$0.00<br>\$0.00<br>\$0.00                     | \$10,000,00<br>\$10,000,00<br>\$ERVICIOS<br>TECNICOS<br>\$0,00<br>\$0,00<br>\$0,00                     | ADMINISTRACIÓN<br>\$1.000.00<br>\$1.000.00<br>GASTOS DE<br>ADMINISTRACIÓN<br>\$0.00<br>\$0.00<br>\$0.00                               | \$61.000.0<br>\$61.000.0   |
| nformación de Subsidios<br>Acceso a Soporte SIAP | Asignación Disponible<br>Asignación Pendiente<br>GASTOS<br>Pagos a Proveedor<br>Rendiciones<br>Rendiciones Caja Chica<br>Reintegros              | 01-12-2016<br>01-12-2016           | 30-11-2018<br>30-11-2018 | \$10.000.00<br>\$10.000.00<br>INSUMOS<br>\$0.00<br>\$0.00<br>\$0.00<br>\$0.00 | \$10.000,00<br>\$10.000,00<br>BIBLIOGRAFIA<br>\$0,00<br>\$-500,00<br>\$0,00<br>\$0,00           | PUBLICACIÓN<br>\$10.000.00<br>GASTOS DE<br>PUBLICACIÓN<br>\$0.00<br>\$0.00<br>\$0.00<br>\$0.00                     | VIATICOS<br>\$10.000,00<br>\$10.000,00<br>VIAJES Y<br>VIATICOS<br>\$0,00<br>\$0,00<br>\$0,00<br>\$0,00              | \$10.000,00<br>\$10.000,00<br>EQUIPAMIENTO<br>\$0,00<br>\$0,00<br>\$0,00<br>\$0,00           | \$10,000,00<br>\$10,000,00<br>\$ERVICIOS<br>TECNICOS<br>\$0,00<br>\$0,00<br>\$0,00                     | ADMINISTRACIÓN<br>\$1.000.00<br>\$1.000.00<br>GASTOS DE<br>ADMINISTRACIÓN<br>\$0.00<br>\$0.00<br>\$0.00<br>\$0.00                     | \$61.000,0                 |
| información de Subsidios                         | Asignación Disponible<br>Asignación Pendiente<br>GASTOS<br>Pagos a Proveedor<br>Rendiciones<br>Rendiciones Caja Chica<br>Reintegros<br>Contratos | 01-12-2016                         | 30:11-2018<br>30:11-2018 | \$10.000.00<br>\$10.000.00<br>INSUMOS<br>\$0.00<br>\$0.00<br>\$0.00<br>\$0.00 | \$10.000,00<br>\$10.000,00<br>BIBLIOGRAFIA<br>\$0,00<br>\$-500,00<br>\$0,00<br>\$0,00<br>\$0,00 | PUBLICACIÓN<br>\$10.000.00<br>\$10.000.00<br>GASTOS DE<br>PUBLICACIÓN<br>\$0.00<br>\$0.00<br>\$0.00<br>\$0.00      | VIATICOS<br>\$10.000,00<br>\$10.000,00<br>VIAJES Y<br>VIATICOS<br>\$0,00<br>\$0,00<br>\$0,00<br>\$-200,00<br>\$0,00 | \$10.000.00<br>\$10.000.00<br>EQUIPAMIENTO<br>\$0,00<br>\$0,00<br>\$0,00<br>\$0,00<br>\$0,00 | \$10,000,00<br>\$10,000,00<br>\$ERVICIOS<br>TECNICOS<br>\$0,00<br>\$0,00<br>\$0,00<br>\$0,00<br>\$0,00 | ADMINISTRACIÓN<br>\$1.000.00<br>\$1.000.00<br>GASTOS DE<br>ADMINISTRACIÓN<br>\$0.00<br>\$0.00<br>\$0.00<br>\$0.00<br>\$0.00<br>\$0.00 | \$61.000,01                |

En el apartado Saldos se informa el saldo disponible de cada rubro

Saldo = Asignaciones Disponibles – Comprobantes de gastos cargados (pendientes y aprobados).

Cada uno de los recuadros que se encuentran en la parte superior de la pantalla cuenta con una llamada emergente (tooltip), tal como se muestra debajo:

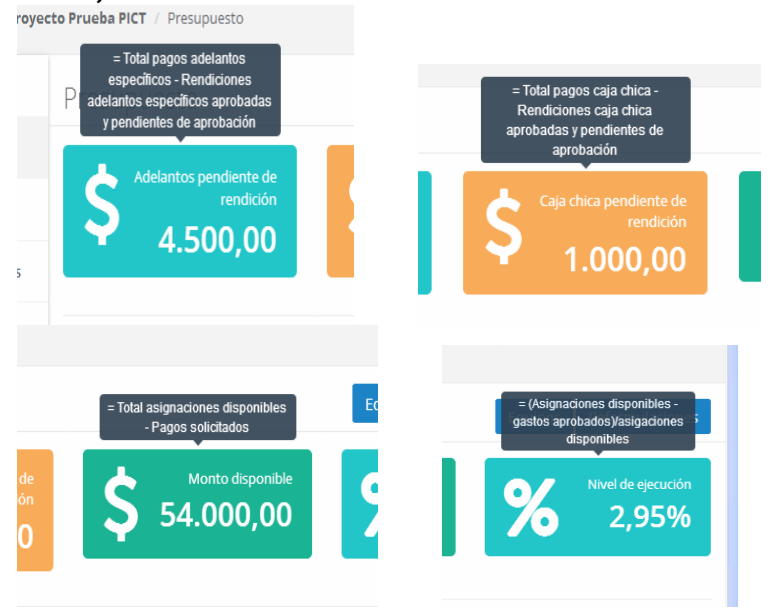

#### Equipos

En los subsidios en los que el rubro Equipamiento debe ser ejecutado de acuerdo al listado de equipos aprobados (por ej, PICT), clickeando en el botón *Equipos:* 

| Proyecto Prueba<br>Home / Proyectos / Proyec | PICT<br><b>cto Prueba PICT</b> / Presup | uesto      |            |             |                    |                          |                      |                |                       |                             |             |
|----------------------------------------------|-----------------------------------------|------------|------------|-------------|--------------------|--------------------------|----------------------|----------------|-----------------------|-----------------------------|-------------|
| Datos Generales                              | Presupuesto                             |            |            |             |                    |                          |                      |                | Equi                  | ipos Reformulad             | tiones      |
| Presupuesto                                  | Adalantas n                             | adiante de |            | Cind        | sica populianto da |                          | Ма                   | eta disponible |                       | Ninel de size               | urián       |
| Pedidos                                      |                                         | rendición  |            |             |                    | Ş                        | 54.0                 | 000,00         | 8                     | • 2,95                      | 5%          |
| Listado de Comprobantes                      | • 4.50                                  | 0,00       |            |             | .000,00            |                          |                      |                |                       |                             | -           |
| Listado de Desembolsos                       | PRESURIJESTO                            | Focha      | Focha Fin  | INSUMOS     | BIBLIOGRAFIA       | GASTOS DE                | VIAIES V             | FOLURAMIENTO   | SERVICIOS             | GASTOS DE                   | TOTALES     |
| Información de Subsidios                     | PRESOPOLISTO                            | Inicio     | recharm    | nesomos     | DIDLIGGRAFIA       | PUBLICACION              | VIATICOS             | LOOPAMENTO     | TECNICOS              | ADMINISTRACION              | TOTALL      |
|                                              | Asignación Disponible                   | 01-12-2016 | 30-11-2018 | \$10.000,00 | \$10,000,00        | \$10.000,00              | \$10,000,00          | \$10.000,00    | \$10.000,00           | \$1.000,00                  | \$61.000,00 |
| Acceso a Soporte SIAP                        | Asignación Pendiente                    | 01-12-2016 | 30-11-2018 | \$10.000,00 | \$10.000,00        | \$10.000,00              | \$10.000,00          | \$10.000,00    | \$10.000,00           | \$1.000,00                  | \$61.000,00 |
|                                              | GASTOS                                  |            |            | INSUMOS     | BIBLIOGRAFIA       | GASTOS DE<br>PUBLICACION | VIAJES Y<br>VIATICOS | EQUIPAMIENTO   | SERVICIOS<br>TECNICOS | GASTOS DE<br>ADMINISTRACION |             |
|                                              | Pagos a Proveedor                       |            |            | \$0.00      | \$0,00             | \$0.00                   | \$0,00               | \$0,00         | \$0.00                | \$0,00                      |             |
|                                              | Rendiciones                             |            |            | \$0.00      | \$-500,00          | \$0,00                   | \$0,00               | \$0,00         | \$0,00                | \$0,00                      |             |
|                                              | Rendiciones Caja Chica                  |            |            | \$0.00      | \$0,00             | \$0,00                   | \$0,00               | \$0,00         | \$0,00                | \$0,00                      |             |
|                                              | Reintegros                              |            |            | \$0.00      | \$0,00             | \$0.00                   | \$-200,00            | \$0,00         | \$0.00                | \$0,00                      |             |
|                                              | Contratos                               |            |            | \$0,00      | \$0,00             | \$0,00                   | \$0,00               | \$0,00         | \$0,00                | \$0,00                      |             |
|                                              | Gastos Administrativos                  |            |            | \$0,00      | \$0,00             | \$0,00                   | \$0,00               | \$0,00         | \$0,00                | \$0,00                      |             |
|                                              | SALDOS                                  |            |            | \$10.000,00 | \$9.500,00         | \$10.000,00              | \$10.000,00          | \$10.000,00    | \$10.000,00           | \$1.000,00                  |             |

# se visualiza la siguiente información:

| <u>A</u> rchivo <u>E</u> ditar <u>V</u> er <u>H</u> istorial | <u>Marcadores</u> Herrar                      | nientas Ayuda                         |                |                |            |                    | en Ber       |          |          | E              | )@[ |
|--------------------------------------------------------------|-----------------------------------------------|---------------------------------------|----------------|----------------|------------|--------------------|--------------|----------|----------|----------------|-----|
| (534) Correo :: Entrada                                      | X A Nueva petición<br>ar/provecto/1388/equipo | -Soport × 🛛 🛛 SIAP - Universidad Na   |                | :: Universidad | IN. × FONO | CyT - FAQs         | + ×          | é J      |          | <b>™</b> -     | =   |
| Más visitados 🕲 Primeros p                                   | asos 🔊 Últimas noticia                        | as 📑 Manual de Gestion de             |                | 0              | - ioneyr   |                    |              |          |          | -              | -   |
| SIAP Proyectos -                                             | Reportes 👻                                    |                                       |                |                |            | Inv                | estigación   |          | gmuch    | aga 👻          | ^   |
| Proyecto Prueba<br>Home / Mis Proyectos / Pr                 | PICT<br>royecto Prueba PICT /                 | Equipos                               |                |                |            |                    |              |          |          |                |     |
| Datos Generales                                              | Prevision de                                  | e Equipamiento                        |                |                | Listado    | ) de Modificacione | es Gene      | erar Not | a Modifi | cación         |     |
| Presupuesto                                                  | Mostrar 10 ¥                                  | registros                             |                |                | Bus        | icar:              |              |          | Exporta  | r a Excel      |     |
| Pedidos                                                      | Mostrando registros                           | del 1 al 2 de un total de 2 registros |                |                |            |                    |              |          |          |                |     |
| Listado de Comprobantes                                      | Nombre II                                     | Equipamiento de laboratorio           |                | Precio<br>5000 | Cant. Pi   | revista            | Disponi      | bles     |          |                |     |
| Listado de Desembolsos                                       | Notebook                                      | Equipamiento informático y audiovisua | ł              | 7000           | 2          |                    | 2            |          |          |                |     |
| Información de Subsidios                                     |                                               |                                       |                |                |            |                    | ł            | Anterior | 1 Si     | guiente        |     |
| Acceso a Soporte SIAP                                        |                                               |                                       |                |                |            |                    |              |          |          |                |     |
|                                                              |                                               |                                       |                |                |            |                    |              |          |          |                |     |
|                                                              |                                               |                                       |                |                |            |                    |              |          |          |                |     |
|                                                              |                                               |                                       |                |                |            |                    |              |          |          |                |     |
|                                                              |                                               |                                       |                |                |            |                    |              |          |          |                |     |
|                                                              |                                               |                                       |                |                |            |                    |              |          |          |                |     |
|                                                              |                                               |                                       |                |                |            |                    |              |          |          |                | _   |
|                                                              | A3 internet                                   | Instructivo pa                        | STAD - Lipsver | MIRC NIPC      | CINI       | 2015 M             | rocoft Evcel | EQ B     | 1 ° 🥢    | <b>a</b> 12-44 | ~   |

A través del link *Listado de Modificaciones* se verá el detalle de los cambios realizados en el listado original de equipos a ser adquiridos.

Mediante el botón *Generar Nota Modificación* se podrá iniciar la gestión de modificaciones al listado original de equipos, completando el siguiente formulario:

| Home / Mis Proyectos / P | royecto Prueba PICT / Equipos / Listado de Notas / Nota para Modificación de Equipo                               |         |                     |                             |
|--------------------------|----------------------------------------------------------------------------------------------------|---------|---------------------|-----------------------------|
| Datos Generales          | Nueva Nota para Modificación de                                                                                   |         |                     |                             |
| Presupuesto              | Equipo                                                                                                    |         |                     | En PICTs la                 |
| Pedidos                  | Encabezado Nota<br>Destinatario                                                                                   |         | Fecha<br>28/03/2017 | nota debe ser<br>presentada |
| Listado de Comprobantes  | Lic. Carlos Cassanello                                                                                            |         |                     | con 10 días                 |
| Listado de Desembolsos   | Cargo                                                                                                    |         |                     | antelación a                |
| Información de Subsidios | Responsable FONCyT                                                                                                |         |                     | la compra                   |
| información de Subsidios | Division                                                                                                    |         |                     |                             |
| Acceso a Soporte SIAP    | *                                                                                                    |         |                     |                             |
|                          | Organizacion                                                                                                    |         |                     |                             |
|                          | ANPCyT                                                                                                    |         |                     |                             |
|                          | Referencia                                                                                                    |         |                     |                             |
|                          | Aquí se indica si es incorporación o baja de equipo                                                               |         |                     |                             |
|                          |                                                                                                    |         |                     |                             |
|                          |                                                                                                    |         |                     |                             |
|                          | Me dirijo a Ud. a fin de solicitar una modificación en relación al equipamiento a ser adquirido en el marco del s | ubsidio |                     |                             |
|                          | Características del Nuevo Equipo                                                                                  |         |                     |                             |
|                          | Aquí se indican las características del nuevo equipo                                                              |         |                     |                             |
|                          |                                                                                                    |         |                     |                             |
|                          |                                                                                                    |         |                     | -                           |

#### Secretaría de Investigación - Universidad Nacional de Quilmes Sistema de Administración de Proyectos SIAP Guía usuario Director

| Información de Subsidios | Division                                                                                                    |
|--------------------------|----------------------------------------------------------------------------------------------------|
| Acceso a Soporte SIAP    | 14                                                                                                    |
|                          | Organizacion                                                                                                    |
|                          | ANPCyT                                                                                                    |
|                          | Referencia                                                                                                    |
|                          | Aquí se indica si es incorporación o baja de equipo                                                                                                    |
|                          | Me dirijo a Ud. a fin de solicitar una modificación en relación al equipamiento a ser adquirido en el marco del subsidio Características del Nuevo Equipo |
|                          | Aquí se indican las características del nuevo equipo                                                                                                    |
|                          | Justificacion<br>Aquí se justifica la modificación solicitada o Informada                                                                                 |
|                          |                                                                                                    |
|                          | Firma                                                                                                    |
|                          | Dr. Prueba                                                                                                    |
|                          | Guardar                                                                                                    |

# Luego de Guardar los cambios introducidos, se descarga la nota:

| ( Intps://siap.unq.edu                      | .ar/proyecto/1388/equipos/      | notas                                     | C Q foncyt     | → ☆ 自 🕹 🎓 👜 - 🗏              |
|---------------------------------------------|---------------------------------|-------------------------------------------|----------------|------------------------------|
| 🙍 Más visitados   Primeros p                | oasos 底 Últimas noticias        | Nanual de Gestion de                      |                |                              |
| SIAP Proyectos +                            | Reportes 🗸                      |                                           |                | Investigación 🗸 🦷 gmuchaga 🗸 |
| Proyecto Prueba<br>Home / Mis Proyectos / P | PICT<br>royecto Prueba PICT / E | quipos / Modificaciones sobre Prevision d | e Equipamiento |                              |
| Datos Generales                             | Nueva Nota Modificación         |                                           |                |                              |
| Presupuesto                                 | Equipamient                     | 0                                         |                |                              |
| Pedidos                                     | Fecha                           | Destinatario                              | Reemplazable   | Accion Descargar Nota        |
| Listado de Comprobantes                     | 28/03/2017                      | Lic. Carlos Cassanello                    |                |                              |
| Listado de Desembolsos                      |                                 |                                           |                |                              |
| Información de Subsidios                    |                                 |                                           |                |                              |
| Acceso a Soporte SIAP                       |                                 |                                           |                |                              |
|                                             |                                 |                                           |                |                              |
|                                             |                                 |                                           |                |                              |
|                                             |                                 |                                           |                |                              |
|                                             |                                 |                                           |                |                              |
|                                             |                                 |                                           |                |                              |
|                                             |                                 |                                           |                |                              |

La nota descargada deber ser impresa, firmada y remitida a la SI para ser procesada, según requiera o no autorización del organismo financiador.

#### **Reformulaciones Presupuestarias**

En los subsidios en los que sean requeridas, su gestión se iniciará mediante el botón *Reformulaciones* 

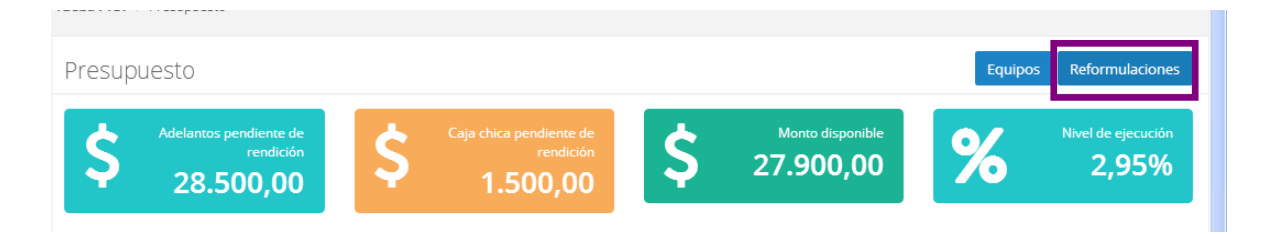

En la siguiente pantalla se visualizan los botones para Nueva Reformulación IR (no requiere autorización de la ANPCyT)

| Proyecto Prueba<br>Home / Mis Proyectos / | a PICT<br>Proyecto Prueba PICT / Reformulaciones Presupuestarias | Numvo Reformulación<br>hyteszlogiós: (Responsable |
|-------------------------------------------|------------------------------------------------------------------|---------------------------------------------------|
| Datos Generales                           | Listado de Reformulaciones<br>Presupuestarias                    | Nueva Reformulacion IR Nueva Reformulacion DA     |
| Presupuesto Pedidos                       | Mostrar 10 V registros                                           | Buscar: Exportar a Excel                          |
|                                           |                                                                  |                                                   |

y para Nueva Reformulación DA (requiere autorización de la ANPCyT)

| Proyecto Prueba PIC<br>Home / Mis Proyectos / Proye | T<br>cto Prueba PICT / Reformulaciones Presupuestarias |                        | Nueva Reformulación Decisión<br>Administrativa (Requiere<br>autorización de FON(X)T) |
|-----------------------------------------------------|--------------------------------------------------------|------------------------|--------------------------------------------------------------------------------------|
| Datos Generales                                     | Listado de Reformulaciones                             | Nueva Reformulacion IR | Nueva Reformulacion DA                                                               |
| Presupuesto                                         | Presupuestarias                                        |                        |                                                                                      |

En ambos casos se completa la información indicada en el formulario, como se ve en el ejemplo:

| Datos Generales          | Nueva Reformulación Presupuestaria –                |  |  |  |  |  |  |
|--------------------------|-----------------------------------------------------|--|--|--|--|--|--|
| Presupuesto              | Investigador Responsable                            |  |  |  |  |  |  |
| Dedidee                  | Fecha                                               |  |  |  |  |  |  |
| realaos                  | 04/04/2017                                          |  |  |  |  |  |  |
| Listado de Comprobantes  | Origenes                                            |  |  |  |  |  |  |
| Listado de Desembolsos   | • Rubro INSUMOS • Monto 1000 Monto disponible: 7000 |  |  |  |  |  |  |
|                          | • 🕂 Agregar                                         |  |  |  |  |  |  |
| Información de Subsidios | Destinos                                            |  |  |  |  |  |  |
| Access a Conorte SIAP    | • Rubro BIBLIOGRAFIA Y Monto 500                    |  |  |  |  |  |  |
| Acceso a soporce sini    | Rubro GASTOS DE PUBLICACION V Monto 500             |  |  |  |  |  |  |
|                          | • + Agregar 500                                     |  |  |  |  |  |  |

Luego de clickear el botón "Crear" se ve la siguiente pantalla, donde se puede *Cancelar* la reformulación:

|                          | ricoupuesco            |                   |            |               |                  |                          |                      |              |                       |                             |                    |
|--------------------------|------------------------|-------------------|------------|---------------|------------------|--------------------------|----------------------|--------------|-----------------------|-----------------------------|--------------------|
| Presupuesto              | Adelar                 | atos peodiente    | de         | 1. The second | Caia chica nendi | ante de                  |                      | Monto dispo  | mible                 |                             | Nivel de elecución |
| Pedidos                  | Ş                      | rendic<br>2 500 0 | ión        | Ş             | 1 500            | ndición                  | Ş                    | 27.900,      | 00                    | %                           | 2,95%              |
| Listado de Comprobantes  | - 20                   | 5.500,0           |            |               | 1.500            | ,00                      | -                    |              |                       |                             |                    |
| Listado de Desembolsos   | PRESUPUESTO            | Fecha             | Fecha Fin  | INSUMOS       | BIBLIOGRAFIA     | GASTOS DE                | VIAIES Y             | EQUIPAMIENTO | SERVICIOS             | GASTOS DE                   | TOTALES            |
| Información de Subsidios |                        | Inicio            |            |               |                  | PUBLICACION              | VIATICOS             |              | TECNICOS              | ADMINISTRACION              |                    |
|                          | Asignación Disponible  | 01-12-2016        | 30-11-2018 | \$10.000,00   | \$10.000,00      | \$10.000,00              | \$10.000,00          | \$10.000,00  | \$10.000,00           | \$1.000,00                  | \$61.000,00        |
| Acceso a Soporte SIAP    | Asignación Pendiente   | 01-12-2016        | 30-11-2018 | \$10.000,00   | \$10.000,00      | \$10.000,00              | \$10.000,00          | \$10.000,00  | \$10,000,00           | \$1.000,00                  | \$61.000,00        |
|                          | Reformulacion IR       | 04-04-2017        | - 22       | \$-1.000,00   | \$500,00         | \$500,00                 | - 22                 |              |                       | -                           | Cancelar           |
|                          | GASTOS                 |                   |            | INSUMOS       | BIBLIOGRAFIA     | GASTOS DE<br>PUBLICACION | VIAJES Y<br>VIATICOS | EQUIPAMIENTO | SERVICIOS<br>TECNICOS | GASTOS DE<br>ADMINISTRACION |                    |
|                          | Pagos a Proveedor      |                   |            | \$-100,00     | \$0,00           | \$0,00                   | \$0,00               | \$0,00       | \$0,00                | \$0,00                      |                    |
|                          | Rendiciones            |                   |            | \$0,00        | \$-500,00        | \$0,00                   | \$-1.000,00          | \$0,00       | \$0,00                | \$0,00                      |                    |
|                          | Rendiciones Caja Chica |                   |            | \$0,00        | \$0,00           | \$0,00                   | \$0,00               | \$0,00       | \$0,00                | \$0,00                      |                    |
|                          | Reintegros             |                   |            | \$0,00        | \$-500,00        | \$0,00                   | \$-200,00            | \$0,00       | \$0,00                | \$0,00                      |                    |

### o completar la *Nota* a ser impresa y remitida a la Secr. de Investigación:

| Listado de Desembolsos   |                        |                 |            |             |              |                          |                      |              |                       |                             |             |
|--------------------------|------------------------|-----------------|------------|-------------|--------------|--------------------------|----------------------|--------------|-----------------------|-----------------------------|-------------|
| Información de Subsidios | PRESUPUESTO            | Fecha<br>Inicio | Fecha Fin  | INSUMOS     | BIBLIOGRAFIA | GASTOS DE<br>PUBLICACION | VIAJES Y<br>VIATICOS | EQUIPAMIENTO | SERVICIOS<br>TECNICOS | GASTOS DE<br>ADMINISTRACION | TOTALES     |
|                          | Asignación Disponible  | 01-12-2016      | 30-11-2018 | \$10.000,00 | \$10.000,00  | \$10.000,00              | \$10.000,00          | \$10.000,00  | \$10.000,00           | \$1.000,00                  | \$61.000,00 |
| Acceso a Soporte SIAP    | Asignación Pendiente   | 01-12-2016      | 30-11-2018 | \$10.000,00 | \$10.000,00  | \$10.000,00              | \$10.000,00          | \$10.000,00  | \$10.000,00           | \$1.000,00                  | \$61.000,00 |
|                          | Reformulacion IR       | 04-04-2017      |            | \$-1.000,00 | \$500,00     | \$500,00                 | -                    |              | <u> </u>              |                             | Nota 🕨 📑 🗙  |
|                          | GASTOS                 |                 |            | INSUMOS     | BIBLIOGRAFIA | GASTOS DE<br>PUBLICACION | VIAJES Y<br>VIATICOS | EQUIPAMIENTO | SERVICIOS<br>TECNICOS | GASTOS DE<br>ADMINISTRACION | 5           |
|                          | Pagos a Proveedor      |                 |            | \$-100,00   | \$0,00       | \$0,00                   | \$0,00               | \$0,00       | \$0,00                | \$0,00                      |             |
|                          | Rendiciones            |                 |            | \$0,00      | \$-500,00    | \$0,00                   | \$-1,000,00          | \$0,00       | \$0,00                | \$0,00                      |             |
|                          | Rendiciones Caja Chica |                 |            | \$0,00      | \$0,00       | \$0,00                   | \$0,00               | \$0,00       | \$0,00                | \$0,00                      |             |
|                          | Reintegros             |                 |            | \$0,00      | \$-500,00    | \$0,00                   | \$-200,00            | \$0,00       | \$0,00                | \$0,00                      |             |
|                          | Contratos              |                 |            | \$0,00      | \$0,00       | \$0,00                   | \$0,00               | \$0,00       | \$0,00                | \$0,00                      |             |
|                          | Gastos Administrativos |                 |            | \$0,00      | \$0,00       | \$0,00                   | \$0,00               | \$0,00       | \$0,00                | \$0,00                      |             |
|                          | SALDOS                 |                 |            | \$8.900,00  | \$9.000,00   | \$10.000,00              | \$9.000,00           | \$10.000,00  | \$10.000,00           | \$1.000,00                  | r           |

| Proyecto Prueba Plo<br>Home / Proyectos / Proyecto I | ST<br>Prueba PICT / Presupuesto / Reformulaciones / 2017-04-04 / Nota para Reformulacion        |                                                                        |
|------------------------------------------------------|-------------------------------------------------------------------------------------------------|------------------------------------------------------------------------|
| Datos Generales                                      | Nueva Nota para Reformulacion                                                                   |                                                                        |
| Presupuesto                                          | Encabezado Nota                                                                                 |                                                                        |
| Pedidos                                              | Destinatario                                                                                    |                                                                        |
| Listado de Comprobantes                              | Cargo                                                                                           |                                                                        |
| Listado de Desembolsos                               | Secretaría de Investigación                                                                     |                                                                        |
| Información de Subsidios                             | Division                                                                                        |                                                                        |
| Acceso a Soporte SIAP                                | Organizacion                                                                                    |                                                                        |
|                                                      | Universidad Nacional de Quilmes                                                                 |                                                                        |
|                                                      | Referencia                                                                                      |                                                                        |
|                                                      | Reformulación de fondos:                                                                        |                                                                        |
|                                                      | Por medio de la presente solicito realizar el traspaso de fondos que se detalla a continuación: |                                                                        |
|                                                      | Origenes                                                                                        | Destinos                                                               |
|                                                      | INSUMOS   \$1.000,00                                                                            | BIBLIOGRAFIA   \$500,00                                                |
|                                                      |                                                                                                 | GASTOS DE PUBLICACION   \$500,00                                       |
|                                                      | Firma                                                                                           |                                                                        |
|                                                      | Dr. Pruebaj                                                                                     |                                                                        |
|                                                      | Origenes<br>INSUMOS   \$1.000.00<br>Firms<br>Dr: Pruebal<br>Galardar                            | Dextinox<br>BIBLOGRAFIA   \$500,00<br>GASTOS DE PUBLICACIÓN   \$500,00 |

La nota debe ser impresa, firmada y remitida a la SI para ser procesada, según requiera o no autorización del organismo financiador.

| Proyecto Prueba<br>Home / Mis Proyectos / P        | PICT<br>Proyecto Prueba PICT                                                      |                                                                                                    |
|----------------------------------------------------|-----------------------------------------------------------------------------------|----------------------------------------------------------------------------------------------------|
| Datos Generales                                    | Datos generales                                                                   | DE Exportar PDF                                                                                        |
| Presupuesto<br>Pedidos                             | Título: Proyecto Prueba PICT<br>Carga de Comprobantes y<br>Solicitados de Ropo    | Resumen: En este lugar se cargará el Resumen que hayan indicado al<br>momento de presentar el Proyecto |
| Listado de Comprobantes                            | Organismo: ANPCyT                                                                 | Número de proyecto: 1516/17<br>Número de expediente: 827-1234/17                                       |
| Listado de Desembolsos<br>Información de Subsidios | Linea de financiamiento: PICT<br>Año de convocatoria: 2011                        | Número de resolucion de aprobación: R ANPCyT 1111/17<br>Estado: Abierto                                |
| Acceso a Soporte SIAP                              | Unidad Académica: Departamento de Ciencia y Tecnología<br>Area temática: Ambiente |                                                                                                    |
|                                                    | Subsidio: \$ 122.000,00<br>Fecha de inicio: 01-12-2016                            |                                                                                                    |
|                                                    | Fecha de finalización: 30-11-2018<br>Fecha de inicio de gastos: 15-11-2016        |                                                                                                    |
|                                                    | Fecha de inicio de gastos: 15-11-2016                                             |                                                                                                    |

# A través del enlace Pedidos se visualiza la siguiente pantalla:

| T                                                           |                                                                                                    |                                                                                                    |                                                                                                    |
|-------------------------------------------------------------|----------------------------------------------------------------------------------------------------|----------------------------------------------------------------------------------------------------|----------------------------------------------------------------------------------------------------|
|                                                             |                                                                                                    |                                                                                                    |                                                                                                    |
| Cargar Comprobantes / Adelantos                             |                                                                                                    | Listado de                                                                                                    | e Pedidos                                                                                                    |
| delantos 👻 Para Pago 👻 Para Rendición 👻 Para Cofinanciado 👻 |                                                                                                    |                                                                                                    |                                                                                                    |
|                                                             |                                                                                                    |                                                                                                    |                                                                                                    |
| Aún no se cargaron comprobantes                             |                                                                                                    |                                                                                                    |                                                                                                    |
| acha                                                        |                                                                                                    |                                                                                                    |                                                                                                    |
| 28/03/2017                                                  |                                                                                                    |                                                                                                    |                                                                                                    |
| lostrar 10 registros Buscar:                                |                                                                                                    | Expc                                                                                                    | ortar a Excel                                                                                                    |
| lostrando registros del 0 al 0 de un total de 0 registros   | II Descripción                                                                                                    | 11 Monto                                                                                                    |                                                                                                    |
| Ningún dato disponible en esta tabla                        |                                                                                                    |                                                                                                    |                                                                                                    |
| Monto total del pedido                                      | \$ 0                                                                                                    |                                                                                                    |                                                                                                    |
|                                                             |                                                                                                    | Anterior                                                                                                    | Siguiente                                                                                                    |
|                                                             | Cargar Comprobantes / Adelantos   Adelantos + Para Pago + Para Rendición + Para Cofinanciado +     Aún no se cargaron comprobantes   echa 28/03/2017 istado de Comprobantes Cargados / Adelantos 40strar 10 | Cargar Comprobantes / Adelantos   Adelantos *   Para Pago *   Para Rendición *   Para Cofinanciado *     Aún no se cargaron comprobantes     echa   28/03/2017   istado de Comprobantes Cargados / Adelantos   Aústrar 10 ♥ registros   Buscar:   10 ♥ registros   Buscari   10 ● registros   Buscari   Monto total de lo negistros   11 Beneficiario II Cuit II Método de Pago II Número II Fecha II Descripción   Nigún dato disponible en esta tabla   Monto total del pedido \$0 | Cargar Comprobantes / Adelantos Listado de   Adelantos + Para Pago + Para Rendición + Para Cofinanciado +     Aún no se cargaron comprobantes   echa   28/03/2017   istado de Comprobantes Cargados / Adelantos   Mostrar 10 ♥ registros   Buscar: Expendenciario II cuit II Método de Pago II Número II Fecha II Descripción II Monto   Ningún dato disponible en esta tabla   Monto total del pedido   \$0 |

Los Pedidos a ser elevados a la Secretaría de Investigación se componen de dos pasos:

- Carga
- > Envío a la Secr. de investigación

## Carga

Según la acción que se requiera (Adelantos, Pagos, Rendiciones), se debe desplegar el menú requerido y seleccionar la opción que corresponda:

| Datos Generales         | Cargar Comprobantes / Adelantos                              |          |  |  |  |  |
|-------------------------|--------------------------------------------------------------|----------|--|--|--|--|
| Presupuesto             | Adelantos • Para Pago • Para Rendición • Para Cofinanciado • |          |  |  |  |  |
| Pedidos                 | Fecha                                                        |          |  |  |  |  |
| Listado de Comprobantes |                                                              |          |  |  |  |  |
| Listado de Desembolsos  | Listado de Comprobantes Cargados / Adelantos                 |          |  |  |  |  |
| and the second          | Mostrar 10 v registros Buscar:                               | Exportar |  |  |  |  |

# Ejemplos:

# Adelanto de Caja Chica

| Proyecto Prueba<br>Home / Mis Proyectos / Pr | PICT<br>royecto Prueba PICT // Pedidos de Pago // Nuevo Pedido // Adelanto de Caja Chica |
|----------------------------------------------|------------------------------------------------------------------------------------------|
| Datos Generales                              | Nuevo Pedido de Adelanto de Caja                                                         |
| Presupuesto                                  | Chica                                                                                    |
| Pedidos                                      | El saldo disponible para Adelanto de Caja Chica es: 5000<br>Monto                        |
| Listado de Comprobantes                      | 500                                                                                      |
| Listado de Desembolsos                       | Detalle del Pago<br>Beneficiario                                                         |
| Información de Subsidios                     | Prueba Prueba 👻                                                                          |
| Acceso a Soporte SIAP                        | Tipo<br>Cheque                                                                           |
|                                              | Crear                                                                                    |

# Adelanto Específico

#### Secretaría de Investigación - Universidad Nacional de Quilmes Sistema de Administración de Proyectos SIAP Guía usuario Director

| Proyecto Prueba<br>Home / Mis Proyectos / Pr | PICT<br>royecto Prueba PICT / Pedidos de Pago / Nuevo Pedido / Adelanto Específico |  |
|----------------------------------------------|------------------------------------------------------------------------------------|--|
| Datos Generales                              | Nuevo Pedido de Adelanto Específico                                                |  |
| Presupuesto                                  | Monto                                                                              |  |
| Pedidos                                      | 10000                                                                              |  |
| Listado de Comprobantes                      | Motivo<br>Asistencia de XXXX a XXXX                                                |  |
| Listado de Desembolsos                       |                                                                                    |  |
| Información de Subsidios                     | Fecha Estimada de Rendicion                                                        |  |
| Acceso a Soporte SIAP                        | 31/03/2017<br>Detalle del Pago<br>Beneficiario                                     |  |
|                                              | Prueba Prueba                                                                      |  |
|                                              | Тіро                                                                               |  |
|                                              | Cheque                                                                             |  |
|                                              | Crear                                                                              |  |

# Para Pago - Pago a Proveedor

| Datos Generales          | Nuevo Pedido de Pago a Proveedor                                                                                                    |
|--------------------------|----------------------------------------------------------------------------------------------------|
| Presupuesto              |                                                                                                    |
| Pedidos                  | Usted dispone de un monto financiero total de: \$43500                                                                                                    |
| Listado de Comprobantes  | Ingresar datos del Comprobante<br>Rubros                                                                                                    |
| Listado de Desembolsos   | Rubro Subrubro Monto                                                                                                    |
| Información de Subsidios | INSUMOS V FOTOCOPIAS V 100 El monto disponible del rubro es: \$9900                                                                                                    |
| Acceso a Soporte SIAP    | + Asignar a Rubro                                                                                                    |
|                          | Fecha Proveedor                                                                                                    |
|                          | 01/03/2017 BASTIDA Arregar Nuevo Proveedor                                                                                                    |
|                          | Numero                                                                                                    |
|                          | 1234-56789123                                                                                                    |
|                          | Descripcion                                                                                                    |
|                          | ***Para todas las cargas de Comprobantes, en todas las Acciones***<br>Aquí es obligatorio indicar-en caso de Equipos- Nombre Marca, Modelo.<br>(Si en el marco de un Programa de investigación fuera necesario distinguir cuál es el grupo que realizó la compra. se pueden<br>cargar acá las iniciales del Dir. del Proyecto)<br>.:: |
|                          | Detalle de Pago<br>Beneficiario                                                                                                    |
|                          | BASTIDA                                                                                                    |
|                          | Tipo                                                                                                    |
|                          | Cheque                                                                                                    |
|                          | Crear Cancelar                                                                                                    |

Para Pago - Reintegro

#### Secretaría de Investigación - Universidad Nacional de Quilmes Sistema de Administración de Proyectos SIAP Guía usuario Director

| Home / Mis Proyectos / Proy | yecto Prueba PICT                        | / Pedidos de Pago / Nuevo I                            | Pedido / Nue | evo Pedido de R | eintegro       |                                          |                         |  |  |  |  |
|-----------------------------|------------------------------------------|--------------------------------------------------------|--------------|-----------------|----------------|------------------------------------------|-------------------------|--|--|--|--|
| Jatos Generales             | Nuevo Pe                                 | Nuevo Pedido de Reintegro                              |              |                 |                |                                          |                         |  |  |  |  |
| <sup>3</sup> resupuesto     | Usted dispon                             | Usted dispone de un monto financiero total de: \$43400 |              |                 |                |                                          |                         |  |  |  |  |
| <sup>v</sup> edidos         |                                          |                                                        |              |                 |                |                                          |                         |  |  |  |  |
| .istado de Comprobantes     | Ingresar datos del Comprobante<br>Rubros |                                                        |              |                 |                |                                          |                         |  |  |  |  |
| .istado de Desembolsos      |                                          | Rubro                                                  | Subrubro     |                 | Monto          |                                          |                         |  |  |  |  |
| nformación de Subsidios     | Û                                        | BIBLIOGRAFIA                                           | LIBROS       | 5 👻             | 500            | El monto disponible del rubro es: \$9000 |                         |  |  |  |  |
| Acceso a Soporte SIAP       | + Asignar a R                            | lubro                                                  |              |                 |                |                                          |                         |  |  |  |  |
|                             | Fecha                                    |                                                        |              | Proveedor       |                |                                          |                         |  |  |  |  |
|                             | 02/03/2017                               |                                                        |              | CUSPIDE L       | IBROS SA       | ×.                                       | Agregar Nuevo Proveedor |  |  |  |  |
|                             | Numero                                   |                                                        |              |                 | Factura Interr | nacional                                 |                         |  |  |  |  |
|                             | 0001-000000                              | 56                                                     |              |                 |                |                                          |                         |  |  |  |  |
|                             | Descripcion                              |                                                        |              |                 |                |                                          |                         |  |  |  |  |
|                             |                                          |                                                        |              |                 |                |                                          |                         |  |  |  |  |
|                             | Detalle de Pag<br>Beneficiario           | 0                                                      |              |                 |                |                                          |                         |  |  |  |  |
|                             | Prueba Prue                              | eba                                                    |              |                 |                | ×.                                       |                         |  |  |  |  |
|                             | Tipo                                     |                                                        |              |                 |                |                                          |                         |  |  |  |  |
|                             | Cheque                                   |                                                        |              |                 |                | <b>*</b>                                 |                         |  |  |  |  |
|                             | Crear Ca                                 | ncelar                                                 |              |                 |                |                                          |                         |  |  |  |  |

#### Para Pago - Reintegro por Diferencia

\*Esta Acción se encuentra habilitada únicamente si el Monto Pendiente de Rendición es negativo (es decir, la suma de Comprobantes ingresados como Rendición supera la suma de Desembolsos de Adelantos), como se muestra en el ejemplo:

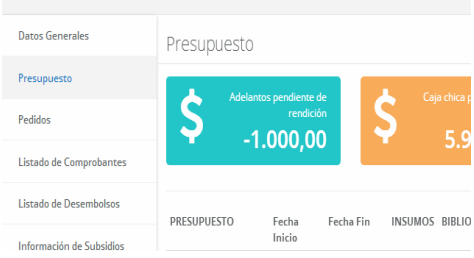

| Proyecto Prueba PIC<br>Home / Mis Proyectos / Proye | T<br>ecto Prueba PICT / Pedidos de Pago / Nuevo Pedido / Reintegro por Diferencia |
|-----------------------------------------------------|-----------------------------------------------------------------------------------|
| Datos Generales                                     | Reintegro por Diferencia                                                          |
| Presupuesto                                         | Monto                                                                             |
| Pedidos                                             |                                                                                   |
| Listado de Comprobantes                             | Beneficiario Prueba, Prueba *                                                     |
| Listado de Desembolsos                              | Crear                                                                             |
| Información de Subsidios                            |                                                                                   |
| Acceso a Soporte SIAP                               |                                                                                   |
|                                                     |                                                                                   |

## Para Rendición – Específica (vinculada a Adelanto Específico)

| Proyecto Prueba P<br>Home / Mis Proyectos / Pro | ICT<br>syecto Prueba PICT / Pedidos de Pago / Nuevo Pedido / Nuevo Pedido de Rendicion de Adelanto Específica |
|-------------------------------------------------|----------------------------------------------------------------------------------------------------|
| Datos Generales                                 | Nuevo Pedido de Rendicion de Adelanto                                                                         |
| Presupuesto                                     | Específica                                                                                                    |
| Pedidos                                         | Usted dispone de un monto financiero total de: \$42900                                                        |
| Listado de Comprobantes                         | Ingresar datos del Comprobante                                                                                |
| Listado de Desembolsos                          | Rubros                                                                                                    |
| Información de Subsidios                        | Rubro Subrubro Monto                                                                                          |
| Acceso a Soporte SIAP                           | UIAJES Y VIATICI     OTROS     1000     El monto disponible del rubro es: \$9000                              |
|                                                 | Pictual Piloteculor<br>M/2020177 DDI/do Vision V                                                              |
|                                                 | Investigador Comisionado<br>Juan XXXX                                                                         |
|                                                 | Motivo del viaje                                                                                              |
|                                                 | Asistencia a Congreso XXXX                                                                                    |
|                                                 | Destino (País/Provincia/Ciudad)                                                                               |
|                                                 | Colombia, Bogotá                                                                                              |
|                                                 | Crear Cancelar                                                                                                |

# Para Rendición Caja Chica

| Proyecto Prueba P<br>Home / Mis Proyectos / Pro | CT<br>yecto Prueba PICT / Pedidos de Pago / Nuevo Pedido / Ni | uevo Pedido de Rendicion de Adelanto de Caja Chica |                            |
|-------------------------------------------------|---------------------------------------------------------------|----------------------------------------------------|----------------------------|
| Datos Generales                                 | Nuevo Pedido de Rendicion de Adel                             | lanto de                                           |                            |
| Presupuesto                                     | Caja Chica                                                    |                                                    |                            |
| Pedidos                                         | Usted dispone de un monto financiero total de: \$42900        |                                                    |                            |
| Listado de Comprobantes                         | Ingresar datos del Comprobante                                |                                                    |                            |
| Listado de Desembolsos                          | Rubros                                                        |                                                    |                            |
| Información de Subsidios                        | + Asignar a Rubro                                             |                                                    |                            |
| Acceso a Soporte SIAP                           | Fecha                                                         | Proveedor                                          | America Nuccess Descention |
|                                                 |                                                               | seleccionar uno                                    | Agregar Nuevo Proveedor    |
|                                                 | Numero                                                        | Factura Internacional                              |                            |
|                                                 | Descripcion                                                   |                                                    |                            |
|                                                 |                                                               |                                                    |                            |
|                                                 |                                                               |                                                    |                            |
|                                                 | Crear Cancelar                                                |                                                    |                            |

Gasto cofinanciado para Reintegro / Rendición de Caja Chica / Rendición de Específica

Esta acción corresponde a gastos que son afrontados entre diferentes fuentes de financiamiento. La información del comprobante se ingresa siguiendo la misma línea que en las pantallas anteriores

| Proyecto Prueba Pl<br>Home / Mis Proyectos / Proye | CT<br>cto Prueba PICT / Pedidos de Pago / Nuevo Pedido / Nu | evo Pedido de Reintegro Cofinanciado                           |                         |
|----------------------------------------------------|-------------------------------------------------------------|----------------------------------------------------------------|-------------------------|
| Datos Generales                                    | Nuevo Pedido de Reintegro Co                                | financiado                                                     |                         |
| Presupuesto                                        |                                                             |                                                                |                         |
| Pedidos                                            | Usted dispone de un monto financiero total de: \$2          | 7900                                                           |                         |
| Listado de Comprobantes                            | Ingresar datos del Comprobante<br>Rubros                    |                                                                |                         |
| Listado de Desembolsos                             | + Asiznar a Bubro                                           |                                                                |                         |
| Información de Subsidios                           |                                                             |                                                                |                         |
| Acceso a Soporte SIAP                              | Fecha                                                       | Proveedor                                                      | Agregar Nuevo Proveedor |
|                                                    | Numero Descripcion                                          | Factura Internacional                                          |                         |
|                                                    | Detalle de Pago<br>Beneficiario<br>seleccionar uno          |                                                                | at<br>V                 |
|                                                    | Tipo                                                        |                                                                |                         |
|                                                    | seleccionar uno                                             |                                                                | ~                       |
| Proyecto Prueba Pl                                 | CTCCCCCCCCCCCCCCCCCCCCCCCCCCCCCCCCCCCC                      | euo Partilito de Bandicion da Adalanto Espacifica Colinanciado |                         |
| Datos Generales                                    |                                                             |                                                                |                         |
| Presupuesto                                        | Especifica Cofinanciado                                     | Adelanto                                                       |                         |
| Pedidos                                            | Usted dispone de un monto financiero total de: \$2          | 7900                                                           |                         |
| Listado de Comprobantes                            | Ingresar datos del Comprobante                              |                                                                |                         |
| Listado de Desembolsos                             | Rubros                                                      |                                                                |                         |
| Información de Subsidios                           | + Asignar a Rubro                                           |                                                                |                         |
| Acceso a Soporte SIAP                              | Fecha                                                       | Proveedor                                                      |                         |
|                                                    | Numero<br><br>Descripcion                                   | seleccionar uno                                                | Agregar Nuevo Proveedor |
|                                                    | Crear Cancelar                                              |                                                                |                         |

| Proyecto Prueba PICT<br>Home / Mis Proyectos / Proyecto F | Prueba PICT / Pedidos de Pago / Nuevo Pedido / Nuevo Pedido de Re | endicion de Adelanto de Caja Chica Cofinanciado |                         |
|-----------------------------------------------------------|-------------------------------------------------------------------|-------------------------------------------------|-------------------------|
| Datos Generales                                           | Nuevo Pedido de Rendicion de Adelanto                             | de Caja                                         |                         |
| Presupuesto                                               | Chica Cofinanciado                                                |                                                 |                         |
| Pedidos                                                   | Usted dispone de un monto financiero total de: \$27900            |                                                 |                         |
| Listado de Comprobantes                                   | Ingresar datos del Comprobante                                    |                                                 |                         |
| Listado de Desembolsos                                    | Rubros                                                            |                                                 |                         |
| Información de Subsidios                                  | + Asignar a Rubro                                                 |                                                 |                         |
| Acceso a Soporte SIAP                                     | Fecha                                                             | Proveedor                                       |                         |
|                                                           |                                                                   | seleccionar uno                                 | Agregar Nuevo Proveedor |
|                                                           | Numero                                                            | Factura Internacional                           |                         |
|                                                           |                                                                   |                                                 |                         |
|                                                           | Descripcion                                                       |                                                 |                         |
|                                                           |                                                                   |                                                 |                         |
|                                                           |                                                                   |                                                 |                         |
|                                                           | Crear Cancelar                                                    |                                                 |                         |

#### IMPORTANTE

\* En los subsidios en los que el rubro Equipamiento deba ser ejecutado de acuerdo a un listado de equipos aprobados (por ejemplo, PICT), al seleccionar ese rubro se desplegará el siguiente formulario:

| Home / Mis Proyectos / PIC | T DR PRUEBA / Pedidos                                   | s de Pago 🥖 Nuevo Pedido | o / Nuevo Pedic | lo de Rendicion | de Adelanto Espe  | cifica |         |           |                                              |
|----------------------------|---------------------------------------------------------|--------------------------|-----------------|-----------------|-------------------|--------|---------|-----------|----------------------------------------------|
| Datos Generales            | Nuevo Pedic                                             | lo de Rendicion d        | de Adelani      | to              |                   |        |         |           |                                              |
| Presupuesto                | Específica                                              |                          |                 |                 |                   |        |         |           |                                              |
| Pedidos                    | Usted dispone de un monto financiero total de: \$493591 |                          |                 |                 |                   |        |         |           |                                              |
| Listado de Comprobantes    | Ingresar datos de                                       | el Comprobante           |                 |                 |                   |        |         |           |                                              |
| Listado de Desembolsos     | Rubros                                                  |                          |                 |                 |                   |        |         |           |                                              |
| Información de Subsidios   | <u>~</u>                                                | Rubro                    | Subrubro        | -               | Monto             |        | Equipo  | Cantidad  |                                              |
| Acceso a Soporte SIAP      |                                                         | EQUIPAMIENTC             | EQUIPOS         | de la 🎽         | 5000              |        | noteb 🎽 | teb 🎽 1 😂 | El monto disponible del rubri<br>es: \$94885 |
|                            | + Asignar a Rubro                                       |                          |                 |                 |                   |        |         |           |                                              |
|                            | Fecha                                                   |                          | р               | roveedor        |                   |        |         |           | R at 102 - 200 -                             |
|                            | 03/04/2017                                              |                          |                 | GARBARINO S     | .A.               |        |         |           | Agregar Nuevo Proveed                        |
|                            | Numero                                                  |                          |                 |                 | ] Factura Interna | cional |         |           |                                              |
|                            | 1234-56789123                                           |                          |                 |                 |                   |        |         |           |                                              |
|                            | Descripcion                                             |                          |                 |                 |                   |        |         |           |                                              |
|                            | Notebook CORAE                                          | DIR Mod xxxxx            |                 |                 |                   |        |         |           |                                              |
|                            |                                                         |                          |                 |                 |                   |        |         |           |                                              |

\*Los comprobantes de gastos en concepto de Viajes y Viáticos se cargarán de acuerdo al siguiente formulario, que se carga automáticamente al seleccionar ese rubro/subrubro (según la clasificación del organismo financiador):

| Datos Generales          | Nuevo Pedio                     | do de Rendicion           | de Adelanto |                     |                                          |
|--------------------------|---------------------------------|---------------------------|-------------|---------------------|------------------------------------------|
| Presupuesto              | Especifica                      |                           |             |                     |                                          |
| Pedidos                  | Usted dispone de                | un monto financiero total | de: \$42900 |                     |                                          |
| Listado de Comprobantes  | Ingresar datos d                | el Comprobante            |             |                     |                                          |
| Listado de Desembolsos   | Rubros                          |                           |             |                     |                                          |
| Información de Subsidios |                                 | Rubro                     | Subrubro    | Monto               |                                          |
| Acceso a Soporte SIAP    |                                 | VIAJES Y VIATICI          | OTROS       | ✓ 1000              | El monto disponible del rubro es: \$9000 |
|                          | 01/03/2017                      |                           | Provee      | illa DD]] de Viajes | ×.                                       |
|                          | Investigador Comis<br>Juan XXXX | ionado                    |             |                     |                                          |
|                          | Motivo del viaje                |                           |             |                     |                                          |
|                          | Asistencia a Cong               | reso XXXX                 |             |                     |                                          |
|                          | Destino (País/Provi             | ncia/Ciudad)              |             |                     | i.                                       |
|                          | Colombia, Bogota                | á                         |             |                     |                                          |
|                          |                                 |                           |             |                     |                                          |

\*El sistema cuenta con una base de datos de Proveedores común a todos los proyectos. Si se realiza la carga de un comprobante perteneciente a un Proveedor no existente en la base, se le deberá dar el Alta mediante el botón Agregar Nuevo Proveedor:

| Mas visitados (g) Primeros p.                       | asos 🔝 Olumas noticias 🔤 Manual de Ge | sion de _               |                                |
|-----------------------------------------------------|---------------------------------------|-------------------------|--------------------------------|
| SIAP Proyectos + R                                  | portes +                              |                         | <br>Investigación + gmuchaga - |
| Proyecto Prueba Pic<br>Home / Mis Proyectos / Proye | Agregar Provee                        | aor                     |                                |
| Datos Generales                                     | Nuevo Pedido                          |                         |                                |
| Presupuesto                                         | Used discone de un n                  | Proveedor internacional |                                |
| Pedidos                                             | Correo                                |                         |                                |
| Listado de Comprobantes                             | Rubros Crear Ca                       | ancelar                 |                                |
| Listado de Desembolsos                              | + Asignar a Rubro                     |                         |                                |
| Información de Subsidios                            | Fache                                 | Descenter               |                                |
| Acceso a Soporte SIAP                               | recha                                 | seleccionar uno         | Agregar Nuevo Proveedor        |
|                                                     | Numero                                | Factura Internacional   |                                |

\*Cuando se realice la carga de un comprobante de origen extranjero, se deberá tildar el checkbox *Factura Internacional:* 

| Proyecto Prueb<br>Home / Mis Proyectos / | a PICT<br>Proyecto Prueba PICT / Pedidos de Pago / Nue | vo Pedido / Nuevo Pedido de Pago a Proveedor |                         |
|------------------------------------------|--------------------------------------------------------|----------------------------------------------|-------------------------|
| Datos Generales                          | Nuevo Pedido de Pago a                                 |                                              |                         |
| Presupuesto                              | Proveedor                                              |                                              |                         |
| Pedidos                                  | Usted dispone de un monto financiero total de          | £: \$27900                                   |                         |
| Listado de<br>Comprobantes               | Ingresar datos del Comprobante<br>Rubros               |                                              |                         |
| Listado de<br>Desembolsos                | + Asignar a Rubro                                      |                                              |                         |
| Información de<br>Subsidios              | Fecha                                                  | Proveedor                                    | Agregar Nuevo Proveedor |
| Acceso a Soporte SIAP                    | Numero                                                 | seleccionar uno                              |                         |
|                                          |                                                        | E Factura Internacional                      |                         |
|                                          | Descripcion                                            |                                              |                         |
|                                          |                                                        |                                              |                         |

Al finalizar la carga de cada Acción (Adelanto de Caja Chica o Específico, Pago a Proveedor, Reintegro y/o Rendición de Caja Chica o Específica), se la visualizará bajo el título de *Listado de Comprobantes Cargados/Adelantos:* 

| Proyecto Prueba Pl<br>Home / Mis Proyectos / Proy | CT<br>recto Prueba PICT / Pedidos de Pago / Nuevo Pedido de Pago                                                                                                    |                                                 |
|---------------------------------------------------|----------------------------------------------------------------------------------------------------|-------------------------------------------------|
| Datos Generales                                   | Cargar Comprobantes / Adelantos                                                                                                    | Listado de Pedidos                              |
| Presupuesto                                       | Adelantos + Para Pago + Para Rendición + Para Cofinanciado +                                                                                                    |                                                 |
| Pedidos                                           | Fecha                                                                                                    |                                                 |
| Listado de Comprobantes                           | 28/03/2017                                                                                                    |                                                 |
| Listado de Desembolsos                            | Listado de Comprobantes Cargados / Adelantos                                                                                                    |                                                 |
| Información de Subsidios                          | Mostrar 10 v registros                                                                                                    | Buscar: Exportar a Exce                         |
| Acceso a Soporte SIAP                             | l≟ Acción II Beneficiario II Cuit II Método de Pago                                                                                                    | ll Número Il Fecha Il Descripción Il Monto Il I |
|                                                   | Reintegro Prueba Prueba 11-11111111-1 Cheque                                                                                                    | 0001-00000056 02-03-2017 - \$ 500,00 🖉 💼        |
|                                                   | Pago a Proveedor BASTIDA 20-04646954-3 Cheque                                                                                                    | 1234-56789123 01-03-2017 - \$100,00 🖉 💼         |
|                                                   | ba PICT<br>* / Proyecto Prueba PICT / Pedidos de Pago / Nuevo Pedido de Pago<br>Cargar Comprobantes / Adelantos<br>Adelantos - Para Pago - Para Rendición - Para Cofinanciado -<br>Fecha<br>tes 28/03/2017<br>25 Listado de Comprobantes Cargados / Adelantos<br>Hostrar 10 registros<br>Mostrar 10 registros del 1 al 4 de un total de 4 registros<br>Mostrardo registros del 1 al 4 de un total de 4 registros<br>Mostrardo registros del 1 al 4 de 0 notal de 4 registros<br>Mostrardo registros del 1 al 4 de 0 notal de 4 registros<br>Mostrardo registros del 1 al 4 de 0 notal de 4 registros<br>Mostrardo registros del 1 al 4 de 0 notal de 4 registros<br>Mostrardo registros del 1 al 4 de 0 notal de 0 notal de 0 notal de 1 registros<br>Mostrardo registros del 1 al 4 de 0 notal de 1 registros<br>Mostrardo registros del 1 al 4 de 0 notal de 1 registros<br>Mostrardo registros del 1 al 4 de 0 notal de 0 notal 4 |                                                 |
|                                                   | Adelanto Específico Prueba Prueba 11-11111111-1 Cheque                                                                                                    | 28-03-2017 \$ 10.000,00 🖉 💼                     |
|                                                   | Monto total del pedido                                                                                                    | \$ 0                                            |
|                                                   |                                                                                                    | Anterior 1 Siguiente                            |
|                                                   | Crear                                                                                                    |                                                 |

Una vez completa la carga de cada Pedido, si fuera necesario editar o borrar algún Comprobante/Adelanto, debe hacerse mediante los íconos que se encuentran a la derecha de cada ítem.

#### > Envío de Pedidos a la Secr. de Investigación

Para elevar los Pedidos a la Secretaría, se deben seleccionar los que correspondan tildando el checkbox que se encuentra a la izquierda de cada uno, tal como se muestra debajo:

| Home / Mis Proyectos / Pro | yecto Prueba PICT / Pedidos de Pago  | / Nuevo Pedido de P               | ago            |                  |               |            |             |             |                 |
|----------------------------|--------------------------------------|-----------------------------------|----------------|------------------|---------------|------------|-------------|-------------|-----------------|
| Datos Generales            | Cargar Comprobante                   | s / Adelantos                     |                |                  |               |            |             | Listado     | de Pedidos      |
| Presupuesto                | Adelantos - Para Pago -              | Para Rendición +                  | Para Cofinanci | ado +            |               |            |             |             |                 |
| Pedidos                    | Fecha                                |                                   |                |                  |               |            |             |             |                 |
| Listado de Comprobantes    | 28/03/2017                           |                                   |                |                  |               |            |             |             |                 |
| Listado de Desembolsos     | Listado de Comprobantes Cargad       | os / Adelantos                    |                |                  |               |            |             |             |                 |
| Información de Subsidios   | Mostrar <sub>10</sub> v registros    |                                   |                |                  | В             | uscan      |             | E           | kportar a Excel |
| Acceso a Soporte SIAP      | Mostrando registros del 1 al 4 de un | total de 4 registros Beneficiario | Cuit []        | Método de Pago 🔢 | Número II     | Fecha 🔢    | Descripción | 11 Monto    |                 |
|                            | Reintegro                            | Prueba Prueba                     | 11-11111111-1  | Cheque           | 0001-00000056 | 02-03-2017 |             | \$ 500,00   |                 |
|                            | Pago a Proveedor                     | BASTIDA                           | 20-04646954-3  | Cheque           | 1234-56789123 | 01-03-2017 | -           | \$ 100,00   |                 |
|                            | Adelanto de Caja Chica               | Prueba Prueba                     | 11-11111111-1  | Cheque           |               | 28-03-2017 |             | \$ 500,00   |                 |
|                            | Adelanto Especifico                  | Prueba Prueba                     | 11-11111111-1  | Cheque           |               | 28-03-2017 |             | \$ 10.000,0 | 0               |
|                            | monto total del pedido               |                                   |                |                  |               |            | \$ 11100    |             |                 |
|                            |                                      |                                   |                |                  |               |            |             | Anterior 1  | Sigulente       |
|                            | Crear                                |                                   |                |                  |               |            |             |             |                 |
|                            |                                      |                                   |                |                  |               |            |             |             |                 |
|                            |                                      |                                   |                |                  |               |            |             |             |                 |

### Y luego clickear el botón Crear:

|     | Reintegro              | Prueba Prueba | 11-11111111-1 | Cheque | 0001-00000056 | 02-03-2017 | -        | \$ 500,00    | ø   |
|-----|------------------------|---------------|---------------|--------|---------------|------------|----------|--------------|-----|
|     | Pago a Proveedor       | BASTIDA       | 20-04646954-3 | Cheque | 1234-56789123 | 01-03-2017 | -        | \$ 100,00    | ø   |
|     | Adelanto de Caja Chica | Prueba Prueba | 11-11111111-1 | Cheque |               | 28-03-2017 |          | \$ 500,00    | ľ   |
|     | Adelanto Específico    | Prueba Prueba | 11-11111111-1 | Cheque |               | 28-03-2017 |          | \$ 10.000,00 | ſ   |
|     |                        |               |               |        |               |            |          |              |     |
| Mon | to total del pedido    |               |               |        |               |            | \$ 11100 |              |     |
| Mon | to total del pedido    |               |               |        |               |            | \$ 11100 | Anterior 1   | Sig |

| Proyecto Prueba P<br>Home / Mis Proyectos / Pro | CT<br>yecto Prueba PICT / Pedidos de Pago / Nuevo Pedido de Pago                                                                                                    | Γ                         | Listado de Pedidos de Pago<br>enviados a Sec. de<br>investigación |
|-------------------------------------------------|----------------------------------------------------------------------------------------------------|---------------------------|-------------------------------------------------------------------|
| Datos Generales                                 | Cargar Comprobantes / Adelantos                                                                                                    |                           | Listado de Pedidos                                                |
| Presupuesto                                     | Adelantos - Para Pago - Para Rendición - Para Cofinanciado -                                                                                                    |                           |                                                                   |
| Pedidos                                         |                                                                                                    |                           |                                                                   |
| Listado de Comprobantes                         | Aún no se cargaron comprobantes                                                                                                    |                           |                                                                   |
| Listado de Desembolsos                          | Fecha                                                                                                    |                           |                                                                   |
| Información de Subsidios                        | 28/03/2017<br>Listado de Comprobantes Cargados / Adelantos                                                                                                    |                           |                                                                   |
| Acceso a Soporte SIAP                           | Mostrar 10 vegistros                                                                                                    | Buscar:                   | Exportar a Excel                                                  |
|                                                 | Mostrando registros del 0 al 0 de un total de 0 registros         Jia Acción       II Beneficiario       II Cuit       Método de Pago       II Núm         Ningún dato disponible en esta tabla | ero 👫 Fecha 👫 Descripción | 11 Monto 11 II                                                    |
|                                                 | Monto total del pedido                                                                                                    | S 0                       | Anterior Siguiente                                                |

El botón *Listado de Pedidos* enlaza con la pantalla que detalla el estado de los Pedidos elevados a la Secretaría de Investigación

Los estados pueden ser:

- No procesado
- Enviado a Contabilidad/Tesorería
- Cheque en cartera
- Pagado
- Anulado

#### Ejemplo:

| Datos Generales          | Listado         | o de Pedidos de Pago enviac                                                     | los a Sec. |              |                                  | Crear Pedido         |
|--------------------------|-----------------|---------------------------------------------------------------------------------|------------|--------------|----------------------------------|----------------------|
| Presupuesto              | de Inve         | estigación                                                                      |            |              |                                  |                      |
| Pedidos                  | Mostrar         | 10 <b>v</b> registros                                                           |            |              | Buscar:                          | Exportar a Exce      |
| Listado de Comprobantes  | Mostrando       | registros del 1 al 3 de un total de 3 registros                                 |            |              |                                  |                      |
| Listado de Desembolsos   | Nº de<br>pedido | Tipo                                                                            | Fecha      | Monto        | Estado                           | 1                    |
| Información de Subsidios | 18980           | Rendicion Especifica                                                            | 28/03/2017 | \$ 1.000,00  | No Procesado                     |                      |
|                          | 18979           | Adelanto de Caja Chica, Adelanto<br>Específico                                  | 28/03/2017 | \$ 10.500,00 | Enviado a Contabilidad/Tesorería |                      |
| Acceso a Soporte SIAP    | 18903           | Rendicion Especifica, Reintegro, Adelanto<br>de Caja Chica, Adelanto Especifico | 22/02/2017 | \$ 6,700,00  | No Procesado                     |                      |
|                          |                 |                                                                                 |            |              |                                  | Anterior 1 Siguiente |

Mediante el enlace disponible en el N° *de Pedido* se accede al detalle del Pedido:

| Proyecto Prueba PIC<br>Home / Proyectos / Proyecto | T<br>Prueba PICT / Pedidos / Pedido d         | le Pago N°18979                |                          |                        |                                          |         |                                  |          |
|----------------------------------------------------|-----------------------------------------------|--------------------------------|--------------------------|------------------------|------------------------------------------|---------|----------------------------------|----------|
| Datos Generales                                    | Pedido de Pago envi                           | ado a Sec. de                  | Investigac               | ión Nº 18              | 979                                      |         |                                  |          |
| Presupuesto                                        | Información de Pedido                         |                                |                          |                        |                                          |         | Estado Actual                    |          |
| Pedidos                                            | Fecha de Solicitud: 28/03/2017                | 1                              |                          |                        |                                          |         | Enviado a Contabilidad/Tesorería |          |
| Listado de Comprobantes                            | Monto Total: \$10.500,00                      |                                |                          |                        |                                          |         |                                  |          |
| Listado de Desembolsos                             | Comprobantes/Referencia                       |                                |                          |                        |                                          |         |                                  |          |
| Información de Subsidios                           | N° Tipo                                       | Beneficiario                   | Fecha                    | Monto                  | Estado                                   | Observ  | ración                           | Acciones |
| Acceso a Soporte SIAP                              | Adelanto Especifico<br>Adelanto de Caja Chica | Prueba Prueba<br>Prueba Prueba | 28/03/2017<br>28/03/2017 | \$10.000,0<br>\$500,00 | Enviado a liquidar<br>Enviado a liquidar | Fecha e | stimada de rendición: 31/03/2017 |          |
|                                                    |                                               |                                |                          | <b>L</b>               |                                          |         |                                  |          |

## LISTADO DE COMPROBANTES

En esta pantalla se accede al detalle de los Comprobantes cargados en el sistema:

| Datos Generales         | Listado (                  | de Compro                  | obantes              |            |               |       |           |                         |                               |                        |                              |               |
|-------------------------|----------------------------|----------------------------|----------------------|------------|---------------|-------|-----------|-------------------------|-------------------------------|------------------------|------------------------------|---------------|
| resupuesto              |                            |                            |                      |            |               |       |           |                         |                               |                        |                              |               |
| Pedidos                 | Mostrar 10<br>Mostrando re | n registros                | de un total de 5 r   | egistros   |               |       |           | Bus                     | car:                          |                        | Б                            | portar a Exce |
| Listado de Comprobantes | Fecha                      | Proveedor                  | Rubro                | Subrubro   | Número<br>II  | Monto | n         | Acción<br>Asoc. 11      | Estado                        | Observacion            | N°<br>pedido                 | Acción        |
| Listado de Desembolsos  | 02/03/2017                 | CUSPIDE<br>LIBROS SA       | BIBLIOGRAFIA         | LIBROS     | 0001-00000056 |       | \$ 500,00 | Reintegro               | Observado                     | Falta constancia<br>de | Sin Pedido<br>Asig.          | 1             |
| nformación de Subsidios | 01/03/2017                 | BASTIDA                    | INSUMOS              | FOTOCOPIAS | 1234-56789123 |       | \$ 100,00 | Pago a<br>Proveedor     | Pendiente<br>de<br>aprobación |                        | Sin Pedido<br>Asig,          | /1            |
|                         | 01/03/2017                 | Planilla DDJJ<br>de Viajes | VIAJES Y<br>VIATICOS | OTROS      | AG000000007   | S     | 1.000,00  | Rendicion<br>Especifica | Aprobado                      |                        | Pedido de<br>Pago<br>Nº18980 |               |
|                         | 15/02/2017                 | CUSPIDE<br>LIBROS SA       | BIBLIOGRAFIA         | LIBROS     | 0001-00000001 |       | \$ 500,00 | Rendicion<br>Especifica | Aprobado                      |                        | Pedido de<br>Pago<br>Nº18903 |               |
|                         | 08/02/2017                 | Planilla DDJJ<br>de Viajes | VIAJES Y<br>VIATICOS | OTROS      | AG000000001   |       | \$ 200,00 | Reintegro               | Rechazado                     | prueba de<br>rechaz    | Pedido de<br>Pago<br>Nº18903 |               |
|                         | Total compr                | obantes aproba             | dos                  |            |               | s     | 1.500,00  |                         |                               |                        |                              |               |

A través del link en el Número se visualiza la información del Comprobante. Mediante el enlace en el N° *pedido* se accede al detalle del Pedido de Pago al que se vincula ese Comprobante.

#### LISTADO DE DESEMBOLSOS

En esta pantalla se encuentra el detalle de los Desembolsos generados en el marco del subsidio, ya sean los que se encuentran en proceso (estado *Enviado a liquidar*) como los que han sido emitidos (estado *Cheques en cartera* y *Pagados*)

| Proyecto Prueba P<br>Home / Mis Proyectos / Pro | CT<br>yecto Prueba PICT / Desembolsos                                                                                  |                                           |
|-------------------------------------------------|----------------------------------------------------------------------------------------------------|-------------------------------------------|
| Datos Generales                                 | Listado de Desembolsos                                                                                                 |                                           |
| Presupuesto                                     |                                                                                                    | Acumulado decemboleos                     |
| Pedidos                                         |                                                                                                    | \$ 15.500,00                              |
| Listado de Comprobantes                         | Mostrar 10 registros E                                                                                                 | Buscar: Exportar a Excel                  |
| Listado de Desembolsos                          | Mostrando registros del 1 al 3 de un total de 3 registros                                                              |                                           |
| Información de Subsidios                        | ID Beneficiario Fecha en Fecha de Nº de Pedido de E<br>II I≜ Cartera II Pago II Cheque/Transferencia II Liquidacion II | Estado Monto Acciones                     |
| Acceso a Soporte SIAP                           | 436 Prueba Prueba 27/03/2017 28/03/2017 123456 18997 C                                                                 | Eheque en cartera \$10.000,00             |
|                                                 | 437 Prueba Prueba 27/03/2017 28/03/2017 1234567 18996 C                                                                | Cheque en cartera \$500,00                |
|                                                 | 4 Prueba Prueba 01/03/2017 21/03/2017 123123 18906 P                                                                   | Pagado \$5.000,00<br>Anterior 1 Siguiente |

### INFORMACIÓN DE SUBSIDIOS

Aquí se accede a la página que contiene información relevante para el uso de los subsidios (Reglamentos, Manuales, Guías, Notas modelo, etc.)

### SOPORTE DE SIAP

Este acceso enlaza con el Sistema Redmine, utilizado por la Dir. de Sistemas para proveer soporte técnico.

Según lo solicitado por el área de Sistemas, si se detectara un inconveniente técnico, debe ser informado a través de ese medio. Para esto, sólo se requiere hacer captura de pantalla de error (presionando la tecla "Impr Pant petSis" que se encuentra en el teclado, cerca de las teclas numéricas) y

pegarla en archivo Word, junto con breve descripción de lo sucedido (ej.: Al intentar cargar comprobante "X" de Insumos \$1.000- surgió error que se copia)

Al ingresar al soporte, en la solapa Peticiones se clickea el botón Nueva petición

| Sistema de soporte al SIAP           | Búsque                    | eda:             | Sistema de sop                     | orte al SIAP                                                                                                    |
|--------------------------------------|---------------------------|------------------|------------------------------------|----------------------------------------------------------------------------------------------------|
| + Vistazo Actividad Peticiones Calen | dario Noticias Documentos | Wiki Archivos    | John Tyurución                     |                                                                                                    |
| Peticiones                           |                           |                  | Vueva petición                     | Peticiones                                                                                                    |
| ✓ Fistado abierta ¥                  |                           | Añadir el filtro | ×                                  | ver todas las péticiones<br>Resumen<br>Calendario                                                                 |
| ▶ Opciones                           |                           |                  |                                    | Consultas personalizadas                                                                                          |
| 🛷 Aceptar 🤿 Anular 📑 Guardar         |                           |                  |                                    | Asignadas a mi                                                                                                    |
|                                      | Ningún dato disponible    |                  |                                    | Informe: Tareas pendientes de<br>planificación                                                                    |
|                                      |                           | Exportar a       | a: <mark>ଲ</mark> Atom   CSV   PDF | 14 dias.<br>Informe: Tareas resueltas.<br>Informe: Tareas sin resolver.<br>Tareas a finalizar al "proximo sprint" |

Y se completa el Asunto según el tipo del proyecto del que se trate y clickeando el botón *Examinar* se adjunta el archivo Word, y luego se clickea el botón *Crear*:

|                                     | Supurce                                                                             |                                                                                                    | Priva                          |
|-------------------------------------|-------------------------------------------------------------------------------------|----------------------------------------------------------------------------------------------------|--------------------------------|
| Asunto *                            | Error Proyecto UNQ o PICT                                                           |                                                                                                    |                                |
| Descripción                         |                                                                                     |                                                                                                    |                                |
| beschpelon                          | B I <u>U</u> <del>S</del> C H1 H2 H3                                                | i i i i i i i pre o ad a 0                                                                                                    |                                |
|                                     |                                                                                     |                                                                                                    |                                |
|                                     |                                                                                     |                                                                                                    |                                |
|                                     |                                                                                     |                                                                                                    |                                |
|                                     |                                                                                     |                                                                                                    |                                |
|                                     |                                                                                     |                                                                                                    |                                |
|                                     |                                                                                     |                                                                                                    |                                |
|                                     |                                                                                     |                                                                                                    |                                |
|                                     |                                                                                     |                                                                                                    |                                |
| Ectado <b>*</b>                     | Num                                                                                 | Taroa nadro                                                                                                    |                                |
| Estado -                            | Nueva                                                                               | Talea padre                                                                                                    |                                |
| Prioridad *                         | Normal                                                                              | Fecha de inicio 2017-04-05                                                                                                    |                                |
|                                     |                                                                                     |                                                                                                    |                                |
| Asignado a                          | ~                                                                                   | Easter Ga                                                                                                    |                                |
| Asignado a                          | ×                                                                                   | Fecha fin                                                                                                    |                                |
| Asignado a                          | ×                                                                                   | Fecha fin<br>Tiempo estimado Hora                                                                                                    | s                              |
| Asignado a                          | ×                                                                                   | Fecha fin<br>Tiempo estimado Hora                                                                                                    | S                              |
| Asignado a<br>Fichero               | Examinar No se seleccionaron a                                                      | Fecha fin<br>Tiempo estimado Hora<br>rchivos. (Tamaño máximo: 148 MB)                                                                                                    | S                              |
| Asignado a<br>Fichero<br>Seguidores | Examinar No se seleccionaron ar                                                     | Fecha fin<br>Tiempo estimado Hora<br>rchivos. (Tamaño máximo: 148 MB)<br>Esteban Amodio Esteban Marcelo                                                                                                | S<br>Torres                    |
| Asignado a<br>Fichero<br>Seguidores | Examinar No se seleccionaron ar<br>Cecilia Marcela Verri<br>Flavia Pamela Zelarayán | Fecha fin<br>Tiempo estimado Hora<br>rchivos. (Tamaño máximo: 148 MB)<br>Esteban Amodio Fabián Marcelo<br>Gabriel Molinauskas Gabriela Alicia                                                          | s<br>Torres<br>Muchaga         |
| Asignado a<br>Fichero<br>Seguidores |                                                                                     | Fecha fin<br>Tiempo estimado Hora<br>rchivos. (Tamaño máximo: 148 MB)<br>Esteban Amodio Fabián Marcelo<br>Gabriel Molinauskas Gabriela Alicia<br>Jorge Abel Trelles Juan Ignacio Y                     | s<br>Torres<br>Muchaga<br>egro |
| Asignado a<br>Fichero<br>Seguidores |                                                                                     | Fecha fin<br>Tiempo estimado Hora<br>rchivos. (Tamaño máximo: 148 MB)<br>Esteban Amodio Fabián Marcelo<br>Gabriel Molinauskas Gabriela Alicia<br>Jorge Abel Trelles Juan Ignacio Y<br>Patricio Fusella | Torres<br>Muchaga<br>egro      |